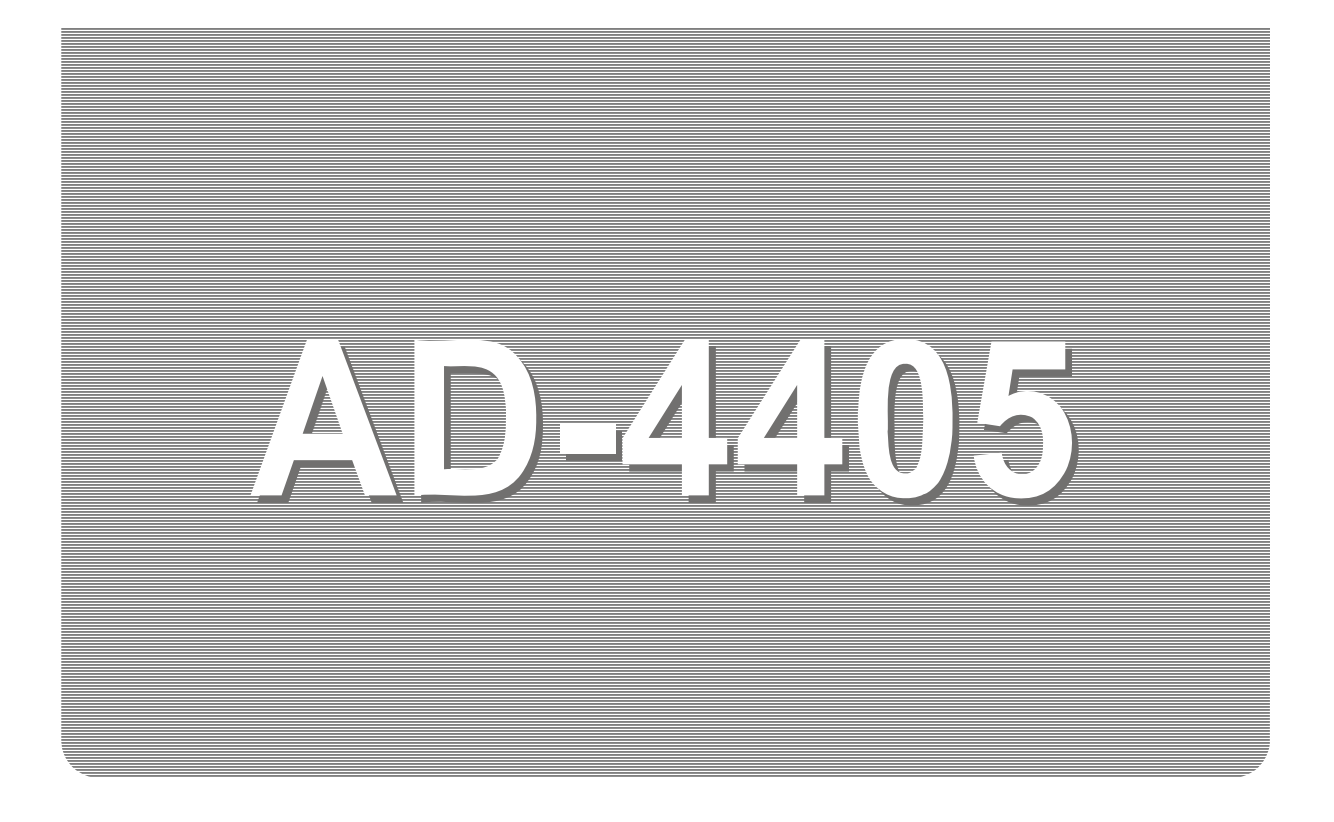

# INSTRUCTION MANUAL

# Weighing Indicator

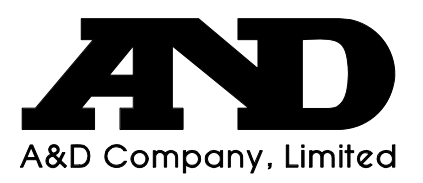

1WMPD4000504A

# This manual and Marks

All safety messages are identified by the following, "WARNING" or "CAUTION", of ANSI Z535.4 (American National Standard Institute: Product Safety Signs and Labels). The meanings are as follows:

| WARNING       | A potentially hazardous situation which, if not avoided, could result in death or serious injury. |
|---------------|---------------------------------------------------------------------------------------------------|
| <b>AUTION</b> | A potentially hazardous situation which, if not avoided, may result in minor or moderate injury.  |

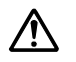

This is a hazard alert mark.

- This manual is subject to change without notice at any time to improve the product.
- □ The product specifications are subject to change without any obligation on the part of the manufacturer.
- □ Under the copyright laws, the instruction manual and the software (program) described in it are copyrighted, with all rights reserved.

© 2006 A&D Company, Limited All rights reserved.

# Contents

| 1. | Compliar            | 1CE                                              | 3  |
|----|---------------------|--------------------------------------------------|----|
|    | 1.1.1.              | Compliance with FCC Rules                        | 3  |
|    | 1.1.2.              | Compliance with European Directives              | 3  |
| 2. | Introduct           | on                                               | 4  |
| 3. | Installatio         | on and Precautions                               | 5  |
|    | 3.1.1.              | Installation and Precautions                     | 5  |
|    | 3.1.2.              | The Load Cell Connections                        | 5  |
|    | 3.1.3.              | Adjustment of the Load Cell Output               | 6  |
|    | 3.1.4.              | Verifying Load Cell Output and Input Sensitivity | 6  |
|    | 3.1.5.              | Installing an Option Board                       | 7  |
| 4. | Descripti           | on of Panels and symbols                         | 8  |
|    | 4.1.1. <sup>.</sup> | Front Panel Description                          |    |
|    | 4.1.2.              | Rear Panel Description                           | 9  |
|    | 4.1.3.              | Other Displays and Symbols                       | 9  |
|    | 4.1.4.              | Accessories and options                          | 10 |
| 5. | Calibratio          | on                                               | 11 |
|    | 5.1.1.              | Items of Calibration Mode                        | 11 |
| 5  | .2. Calil           | pration Procedure                                | 12 |
|    | 5.2.1.              | Configuring a Weighing Instrument                | 12 |
|    | 5.2.2.              | To Get Stabilized Data                           | 14 |
|    | 5.2.3.              | Zero Calibration                                 | 15 |
|    | 5.2.4.              | Span Calibration                                 | 15 |
|    | 5.2.5.              | Exiting the Calibration Mode                     | 16 |
| 5  | .3. Weig            | ghing Range Function                             | 17 |
|    | 5.3.1.              | Setting the Division and Range                   | 18 |
| 5  | .4. Digit           | al Linearization Function                        | 18 |
| 5  | .5. Grav            | vity Compensation Function                       | 19 |
|    | 5.5.1.              | The Gravity Acceleration Table                   | 20 |
| 5  | .6. Calil           | pration Error Code List                          | 21 |
| 6. | Function            | 3                                                | 22 |
| 6  | .1. Cha             | nging the Function Settings                      | 22 |
| 6  | .2. F-Fu            | Inctions                                         | 23 |
| 6  | .3. CF-I            | Functions                                        | 32 |
| 7. | Tare                |                                                  | 33 |
|    | 7.1.1.              | Weighing Tare                                    | 33 |
|    | 7.1.2.              | Digital Input (Preset Tare)                      | 33 |
|    | 7.1.3.              | Clearing Tare                                    | 33 |
| 8. | Accumula            | ation                                            | 35 |
|    | 8.1.1.              | Preparation and Specifications                   | 35 |
|    | 8.1.2.              | Display and Operation                            | 36 |
| 9. | Code Me             | mory                                             | 38 |
|    | 4405 Mainh          | ing Indicator Instruction Manual ARD Co. Itd     |    |

AD-4405 Weighing Indicator, Instruction Manual, A&D Co., ltd.

|                            | 9.1.1.                                                                                                    | Using Code Memory                                                                                                    | . 38                                                                 |
|----------------------------|----------------------------------------------------------------------------------------------------|----------------------------------------------------------------------------------------------------|----------------------------------------------------------------------|
| 10.<br>1 <sup>1</sup><br>1 | Comparis<br>0.1. Wei<br>10.1.1.<br>10.1.2.<br>0.2. Setp<br>10.2.1.<br>10.2.2.<br>10.2.3.                        | son<br>ght Check Mode<br>Condition formula for Comparison<br>Setting the Upper/Lower Limit Values<br>point Comparison<br>Description of Input parameters and Outputs<br>Simple Batch<br>Setting the Parameters of Setpoint Comparison | . 39<br>. 39<br>. 40<br>. 41<br>. 42<br>. 42<br>. 42<br>. 43<br>. 44 |
| 11.                        | Hold Fur<br>11.1.1.                                                                                             | ction<br>Setting the Hold Functions                                                                                                    | .45<br>.45                                                           |
| 12.<br>1:<br>1:            | Counting<br>2.1. Usir<br>2.2. Unit                                                                              | Function<br>Ig the Counting Function<br>Weight Registration                                                                                                    | . 47<br>. 47<br>. 47                                                 |
| 13.<br>1:<br>1:            | Calendaı<br>3.1. Time<br>3.2. Sett                                                                              | · / Clock<br>e and Date Functions<br>ing Time and Date                                                                                                    | . 49<br>. 49<br>. 50                                                 |
| 14.                        | Internal F                                                                                                    | Printer (OP-06)                                                                                                    | . 52                                                                 |
| 15.<br>1<br>1<br>1         | Commor<br>5.1. Data<br>5.2. Data<br>5.3. Inter<br>15.3.1.<br>15.3.2.                                            | a Printer and Data Output Items<br>a Output / Print Mode<br>a Number<br>val Data Output / Print<br>Setting the Interval Time<br>Interval Data Output / Print output                                                                   | . 54<br>. 54<br>. 55<br>. 55<br>. 56<br>. 56                         |
| 16.<br>1<br>1<br>1         | RS-2320<br>6.1. Spe<br>6.2. Data<br>6.3. Con<br>16.3.1.<br>16.3.2.<br>16.3.3.<br>16.3.4.<br>16.3.5.<br>6.4. UFC | Commands for the Hold Function<br>Commands to Set the Data Output/ Print Format (UFC)                                                                                                    | . 57<br>. 58<br>. 59<br>. 60<br>. 61<br>. 63<br>. 64<br>. 64<br>. 65 |
| 17.                        | RS-422/I                                                                                                    | RS-485, Relay Output(OP-03)                                                                                                    | . 67                                                                 |
| 18.                        | Relay Ou                                                                                                    | utput & Control Input (OP-05)                                                                                                    | . 69                                                                 |
| 19.                        | 4-20mA                                                                                                    | Analog Output (OP-07)                                                                                                    | . 70                                                                 |
| 20.                        | Current L                                                                                                    | oop Output (OP-08)                                                                                                    | .71                                                                  |
| 21.<br>2                   | Specifica<br>1.1. Dim                                                                                           | tions<br>ensions                                                                                                    | .73<br>.74                                                           |

# 1. Compliance

### 1.1.1. Compliance with FCC Rules

Please note that this equipment generates, uses and can radiate radio frequency energy. This equipment has been tested and has been found to comply with the limits of a Class A computing device pursuant to Subpart J of Part 15 of FCC rules. These rules are designed to provide reasonable protection against interference when this equipment is operated in a commercial environment. If this unit is operated in a residential area it may cause some interference and under these circumstances the user would be required to take, at his own expense, whatever measures are necessary to eliminate the interference.

(FCC = Federal Communications Commission in the U.S.A.)

### 1.1.2. Compliance with European Directives

- **CE** This appliance complies with the statutory EMC (Electromagnetic Compatibility) directive 89/336/EEC and the Low Voltage Directive 73/23/EEC for safety of electrical equipment designed for certain voltages.
- Note: The displayed value may be adversely affected under extreme electromagnetic influences.

# 2. Introduction

- The AD-4405 is a weighing indicator that amplifies signals from a load cell, converts it to digital data and displays it as a mass value.
- □ This indicator has the following performance:

Input sensitivity ...... 0.25 μV/division.

Maximum display ...... 40000 divisions.

Refresh rate of the display...... 10 times/second approximately.

Input voltage range ...... -1 mV ~ +15 mV.

- □ The following standard functions are available:
  - D The HiHi / Hi / OK / Lo / LoLo limit comparison to check a mass value.
  - The setpoint comparison for batching applications.
  - **D** The counting function for piece counting.
  - The preset tare function.
  - □ There are four code memories to store the above mentioned data.
  - The accumulation function to totalize these mass values and to count the number of accumulations.
  - The hold function enables weighing a living animal.
  - UFC (Universal Flex Coms) function to customize the protocol of the printing format as well as outputting data using the serial interface.
  - □ 0 9 keys enables easy operation, such as setting of comparator values.
  - Built-in calendar clock with backup battery.
- There are the following interfaces:

One interface can be installed in the indicator at a time.

- An RS-232C serial interface is standard, to communicate with a computer, printer or a remote display. This interface outputs data and can request weight data, enter parameters and control the state of the indicator.
- □ RS-422/485 and 3-Relay Outputs (Option: OP-03)
- □ RS-232C, 3-Relay Outputs and 3-Control Inputs (Option: OP-05)
- RS-232C, Current Loop Output, 3-Relay Outputs and 1-Control Input (Option: OP-08)
- □ Analog Output (4-20mA) (Option: OP-07)
- □ There is an optional dot matrix impact printer. (OP-06)
- The calibration function includes the following functions:
  - □ Setting of the minimum division (weighing interval) and the maximum capacity.
  - Zero and span calibration.
  - **D** The weighing range function of the multi-interval weighing instrument (scale).
  - Digital linearization function.
  - Gravity compensation function.

# 3. Installation and Precautions

### 3.1.1. Installation and Precautions

- The AD-4405 weighing indicator is a precision electronic instrument. Handle the indicator carefully.
- □ The operating temperature is -10°C to +40°C (14°F to 104°F).
- Do not install the scale in direct sunlight.
- Mis-operation or other problems may be caused by an unstable power source including momentary power failure or instantaneous noise. Use a stable power source.
- $\triangle$  Do not connect the power cord before the installation has been completed.
- ▲ □ Verify that the local voltage and receptacle type are correct for your scale.
  - Use shielded cable for all connections. Connect the cable shields to the shield terminal or case as an earth terminal.
  - Earth ground the indicator. Do not join the earth ground line with other electrical power equipment. There is an earth ground terminal at the power cord receptacle.
  - Do not install the indicator in a place where it is apt to be charged with static electricity, or where the relative humidity is lower than 45%RH. Plastic and insulating materials are apt to be charged with static electricity.

# 3.1.2. The Load Cell Connections

□ It is possible to connect four 350ohm load cells.

- Connect the load cell wires to the connector (receptacle), at the rear panel, using the accessory load cell plug.
- It is possible to connect a 4 wire cable provided that pins 1-2 and pins 3-4 are shorted, if the distance between the indicator and the load cell is shorter than 5m.
- The output voltage of a load cell is a very sensitive signal. Space the load cell cable away from any noise source.
  - The load cell drive is 5VDC  $\pm$  5% between EXC+ and EXC-, the maximum current 60mA. Cable Cable EXC+ EXC+ **Positive Sense** Positive Excitation Input Load Cell Plug Negative Excitation Input ୦1 ୦2 EXC-EXC-**Negative Sense** ∋<u>3`</u>⊙4 q SIG-Negative signal Output SIGφ6 SIG+ Positive signal Outpur SIG+ Shield Shield Load cell Standard Available connection for connection a cable shorter than 5m.

### 3.1.3. Adjustment of the Load Cell Output

Caution • Use a metal film resistor in the range of 50kohm to 500kohm with a good temperature coefficient, when adding a resistor to adjust a load cell output. Use as large of a resistance value as possible in the range in which the zero adjustment is possible. Solder this resistor at a point near the load cell or the indicator.

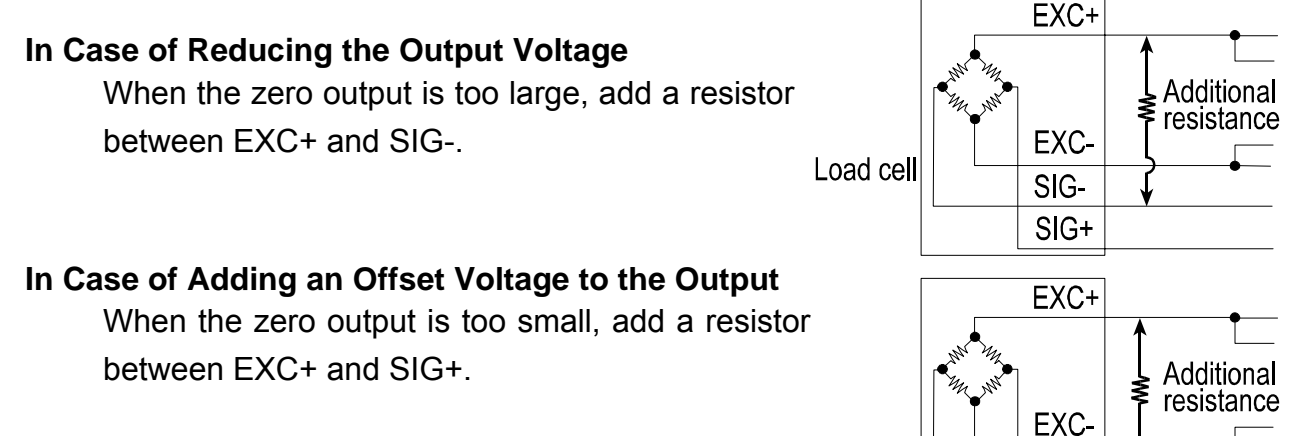

### 3.1.4. Verifying Load Cell Output and Input Sensitivity

The input sensitivity of the indicator is  $0.25\mu$ V /division or more. Adapt to the following inequality, when you design a weighing instrument using the indicator and load cell(s).

Load cell

SIG-SIG+

- Caution A change in input voltage sensitivity is required to cause a one division change of the display. Select as large an input sensitivity voltage as possible so that the weighing interval becomes stable.
  - Consider the leverage if a lever is used.

| Weighing instrument using one load cell.  | ent I. $0.25 \le \frac{E * B * D}{A}$ A: Rated B: Rated B: Rat | A: Rated capacity of load cell [kg]<br>B: Rated output [mV/V] |
|-------------------------------------------|----------------------------------------------------------------------------------------------------|---------------------------------------------------------------|
| Weighing instrument using multi-load cell | $0.25 \le \frac{E * B * D}{A * N}$                                                                                                    | E: Excitation voltage [mV]<br>N:Number of load cells          |

#### Verification Example

| Design:<br>Load cell<br>Rated capacity<br>Rated output<br>Excitation voltage<br>Weighing interval | N=1<br>A=750 [kg]<br>B=3 [mV/V]<br>E=5000 [mV]<br>D=0.05 [kg]<br>300 [kg] | $\frac{5000*3*0.05}{750} = 1 \ge 0.25$ . Therefore, regard the instrument as a good design. |
|---------------------------------------------------------------------------------------------------|---------------------------------------------------------------------------|---------------------------------------------------------------------------------------------|
| Weighing capacity                                                                                 | 300 [kg]                                                                  |                                                                                             |

### 3.1.5. Installing an Option Board

This is the procedure for the data output board (OP-03, OP-05, OP-07 and OP-08).

#### Caution Do not remove any screws without the following step.

- Step 1 Remove the power cord from the power outlet (mains) and other cables from the indicator.
- Step 2 Remove two screws from the RS-232C panel at rear panel.
- Step 3 Remove the standard RS-232C panel and board from the indicator.
- Step 4 Remove the cable from the standard RS-232C board.
- Step 5 Connect the cable that was removed in step 4 to the new option board. Please be careful to orientate the connector correctly.
- Step 6 If the option board has an earth terminal (OP-05, OP-08), connect the earth cable in the indicator to that terminal.
- Step 7 Insert the option board into the indicator.
- Step 8 Secure option board panel using two screws.
- Step 9 Set the F-Function(s).

OP-07:f30 1 (Analog output)

OP-08 : £37 if current loop output is used

# 4. Description of Panels and symbols

#### 4.1.1. Front

### Front Panel Description

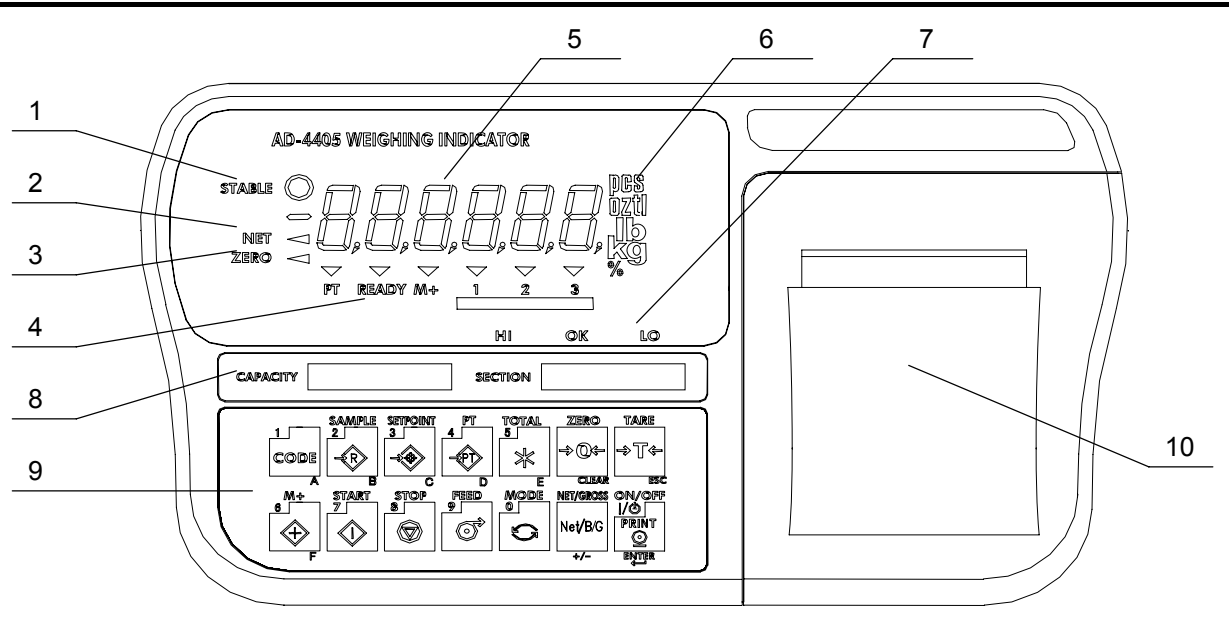

| N<br>0. | Name              | Description                                                        |
|---------|-------------------|--------------------------------------------------------------------|
| 1       | STABLE            | Indicates when the display is stable.                              |
| 2       | NET               | Indicates when the display is the net weight.                      |
| 3       | ZERO              | Indicates when the display weight is in the Zero range.            |
| 4       | Annunciator       | Indicates various weighing status or functional selection.         |
|         | PT                | Indicates when PRESET TARE value is being used.                    |
|         | READY             | Indicates the state of comparison or batching.                     |
|         | M+ (Accumulation) | Indicates when there is a result of addition or accumulation.      |
|         | 1,2,3(Triangle)   | Depending on the function selected, Indicates various states.      |
| 5       | MAIN display      | Displays the weight, accumulation data or setting parameters.      |
| 6       | UNIT part         | Unit used to weigh.                                                |
| 7       | HI/OK/LO          | Indicates the results of comparison.                               |
| 8       | Capacity label    | Capacity and division (this label is included in the accessories). |
| 9       | Key switches      | Selects the display, settings or data output.                      |
|         | CODE key          | The key to select the code memory.                                 |
|         | SAMPLE key        | The key to set the unit weight for the counting function.          |
|         | SETPOINT key      | The key to set the comparator value.                               |
|         | PT key            | The key to set the PRESET TARE value.                              |
|         | TOTAL key         | The key to display the total weight.                               |
|         | M+ key            | The key to display the total weight.                               |
|         | START key         | The key to start comparison / batch weighing.                      |
|         | STOP key          | The key to stop comparison / batch weighing.                       |
|         | FEED key          | The key to feed the paper of the optional Built-in Printer.        |
|         | MODE key          | The key to switch unit used to weigh.                              |
|         | 0 – 9 key         | The key to input any numerical settings.                           |
|         | A – F key         | Used to enter setting values (press NET/GROSS key at a time).      |

4. Description of Panels and symbols

AD-4405 Weighing Indicator

|    | ZERO key                                                            | The key to zero the current display.                                |
|----|---------------------------------------------------------------------|---------------------------------------------------------------------|
|    | CLEAR key The key to clear the setting value.                       |                                                                     |
|    | TARE key The key to perform tare.                                   |                                                                     |
|    | ESC kov                                                             | The key to proceed to the next step without changing the            |
|    | ESC Key                                                             | parameter set.                                                      |
|    | NET/GROSS key The key to select net or gross weight in the display. |                                                                     |
|    | +/- key The key to select + or – of a value.                        |                                                                     |
|    | ENTER key                                                           | Confirms settings and stores the value.                             |
|    | PRINT key                                                           | The key to print/output data (press and release quickly).           |
|    | ON/OFF key                                                          | Turns the indicator on and off (OFF: hold for 3 seconds).           |
| 10 | Printer cover                                                       | Printing paper will be stored inside when the printer is installed. |
|    | Printer                                                             | Internal dot matrix printer (optional).                             |

## 4.1.2. Rear Panel Description

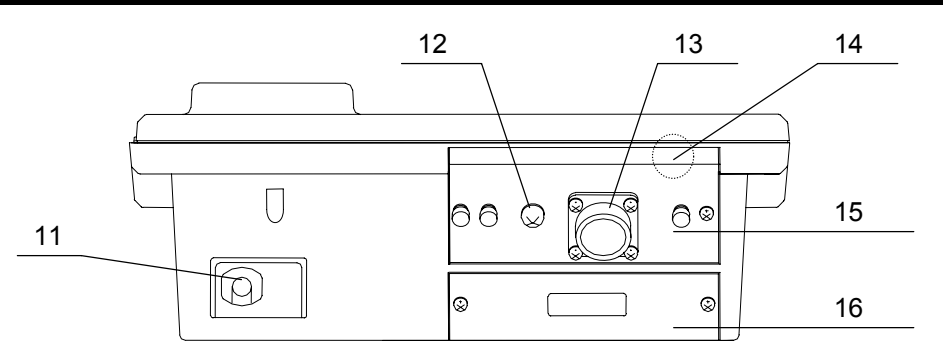

| No. | Name                | Description                                                   |
|-----|---------------------|---------------------------------------------------------------|
|     | Power cable         | Please confirm that the local voltage and receptacle type are |
|     |                     | correct for your scale.                                       |
| 12  | Grounding terminal  | Connect to the Earth (M4 size screw).                         |
| 13  | Load cell connector | Connect a load cell using the accessory load cell plug.       |
| 14  | CAL switch cover    | The CAL switch is located behind the sealing panel [15].      |
| 15  | Sealing panel       | For type approval, available with the sealing wire posts.     |
| 16  | RS-232C connector   | Exchange this when installing other data output (options).    |

# 4.1.3. Other Displays and Symbols

| •      | Standby display.                                                                                                    |
|--------|----------------------------------------------------------------------------------------------------|
|        | Zero error when turning the display on. If the ESC key is pressed, the current weighing value may should be displayed. |
| Blank  | Over load display. Remove any load from the load cell immediately. It may cause damage to the load cell.               |
| Err 12 | An example of an error display.                                                                                        |

## 4.1.4. Accessories and options

#### Standard accessories

|             | Instruction manual           | 1 |               |
|-------------|------------------------------|---|---------------|
|             | Load cell plug               | 1 | JM-NJC-207-PF |
| Accessories | 0.2A or 0.315A time lag fuse | 1 | FS-EAWK-200MA |
| Accessones  |                              |   | FS-EAWK-315MA |
|             | Capacity label               | 1 |               |
|             | Function seal                | 1 |               |

Caution Please confirm that the receptacle type and local voltage is correct for your indicator (scale).

### Options

| OP-03 (AD-4405-03) * | RS-422/485 interface, 3-Relay outputs                        |
|----------------------|--------------------------------------------------------------|
| OP-05 (AD-4405-05) * | RS-232C interface, 3-Relay outputs and 3-Control inputs      |
| OP-06 (AD-4405-06)   | Built-in dot matrix impact printer (16 characters/line)      |
| OP-07 (AD-4405-07) * | 4-20mA analog output                                         |
| OP-08 (AD-4405-08) * | RS-232C interface, 20mA current loop output, 3-Relay outputs |
|                      | and 1-Control input                                          |
| OP-10 (AD-4405-10)   | Panel mount kit                                              |
|                      | (Panel attachment and load cell input terminal block)        |
|                      |                                                              |

\* Only one interface option can be installed at a time, by exchanging with the standard RS-232C interface.

#### Supplemental accessories (for printer)

| Print paper | AX-PP-156-S (10 rolls) |
|-------------|------------------------|
| Ink Ribbon  | AXEWRC05-S (5pcs.)     |

# 5. Calibration

This indicator, converts an input voltage from a load cell to the "mass" value, and displays it. Calibration is the adjustment function so that the scale (indicator) can display the weight correctly.

### 5.1.1. Items of Calibration Mode

There are four items in the calibration function where setting should be done.

How to calibrate: In the weighing mode, press the CAL key. After Cal in is displayed for 2 seconds Cal 0 will appear. Then the required items should be selected and displayed with the MODE key, then executed by pressing the ENTER key.

NOTE: Calibration could be started by simultaneously pressing the ZERO and TARE keys, instead of the CAL key. However, in some cases, the procedures are altered to nullify this option. Furthermore, this option is not available with sealed type version setting.

#### **Required Items**

- Calset Store capacity, resolution, alignment of decimal point position and display format, weighing range and unit. These items should be set first in order for the indicator to function as a weighing instrument. Set values do not need to be changed again unless the indicator itself is replaced. For details, refer to "5.2.1. Setting a Weighing Instrument".
- Cal 0 Calibrates zero and span. This is required after installation, to get accurate data. For details, refer to "5.2.3. Zero Calibration" and "5.2.4. Span Calibration".

#### **Optional Items (Sub-functions)**

- <u>lnr 0</u> Performs digital linearization. Refer to "5.4. Digital Linearization Function".
- g 5et Compensates for acceleration of gravity. Refer to "5.5. Gravity Compensation Function".

Gravity compensation function: Compensates for weighing error between the calibration location and another weighing location using gravity acceleration.

In the calibration mode the keys have functions as follows:

0 - 9 Numerical keys.

| MODE | The key to display other items. |
|------|---------------------------------|
|------|---------------------------------|

- CLEAR The cancel key at inputting data, initial data and changing mode.
- +/- The key to display other parameters.

ESC The key to proceed to the next step without changing set values.

- ENTER The key to store new calibration data and proceeds to the next step.
- CAL The key to store all of the parameters into memory and display Caloff after the calibration mode. Press the ON/OFF key to turn off the display.

Note that the ON/OFF key does not function alone. Press the ESC key while holding the ON/OFF key to end the calibration mode, if mis-operation. After displaying Can5el, press the ON/OFF key to end the calibration mode and turn the indicator off.

- NOTE: When displaying Caloff , press the +/- key while pressing the ON/OFF key, instead of CAL key. However, in some cases, settings are altered to nullify this option.
- Caution Dependence Caution Caution Cau
  - Check the accuracy of the weighing instrument periodically.
  - □ Recommended mass, use a mass heavier than 2/3 maximum capacity.
  - Calibrate the scale, if it is moved to another location or the environment has changed.
  - It is not necessary to set the gravity acceleration correction, when calibrating the scale with a calibration mass at the place where the scale is used.
  - Enter the stable weighing data while the STABLE mark is displayed. If unstable data is used, it may cause a weighing error. Arrange the condition using the F00 filter function.
  - The span calibration needs the zero calibration data. We recommend that you perform the span calibration immediately after the zero calibration.
  - If you use the dual range function of the multi-interval scale, perform the "Range Function", "Zero Calibration" and "Span Calibration".

# **5.2.** Calibration Procedure

### 5.2.1. Configuring a Weighing Instrument

This section explains how to set capacity, resolution, decimal point position and display format, weighing range and unit. Perform this procedure when installing the indicator.

When Calset appears on the display, enter the setting mode by pressing the ENTER key.

Setting the range and unit.

Single Range

 $\downarrow$ 

Select the resolution, decimal point position and format.

Specify the weighing capacity.

Dual Range <First range> Select the resolution, decimal point position and format. ↓ <First range> Select the weighing range ↓ <Second range> Select the resolution ↓ <Second Range> Specify the weighing capacity

For the range function, refer to "5.3. Weighing Range Function".

#### Specifying the Range and Unit

Step 1 The range and unit of measure are displayed.

Range display : 5ingl : single range

dUal: dual range

To change the range function, use the CLEAR key

Unit display: The active unit is displayed. When using units that can be used interchangeably, such as kg or lb, calibration should be done by using the displayed unit.

To select a unit for weighing, use the  $\underline{MODE}$  key and to select unit for calibration, use the  $\underline{+/-}$  key. The unit for calibration (first unit) is displayed and the alternate unit (second unit) is blinking.

ENTER ESC

Stores the value displayed and then advances to the next step.

Advances to the next step without changing the parameter.

#### Specifying the Resolution, Decimal Point Position and Format

Step 2 The resolution will be displayed as  $\underline{d \ 0.1}$ , with decimal point. Triangle 1 and the first unit selected at the previous step will be displayed.

Positioning of the decimal point is done with the CLEAR key, setting of display format (point or comma) with the +/- key, the resolution with the MODE key. The decimal point format, set at this stage, will only apply to the display. The decimal point format for serial data output is selected using the F-function settings.

Press the ENTER key to store the displayed settings and then proceed to the next step. Using the ESC key, regardless of what is displayed, the indicator will proceed to the next step without changing the set data.

#### Specifying the Weighing Range of the First Range

Step 3 After displaying Cap for 2 seconds, the first range or the weighing capacity of single range will be displayed. When dual range is used, Cap1 is displayed for 2 seconds. Triangle ▼ 1 will be displayed. Specify parameter with the 0 - 9 keys and press the ENTER key to store it and proceed to the next step. When pressing the ESC key, regardless of what is displayed, the indicator will proceed to the next step without changing the parameters. The next step is Zero Calibration in single range or the second range resolution in dual range.

#### Specifying the Second Range Resolution

Step 4 After displaying range2 for 2 seconds, the resolution with decimal point and triangle
 ▼ 2 will be displayed. Specify the second range resolution in the same way as the first range. The decimal point cannot be moved. Specify the second range resolution greater than the first range. Press the ENTER key to store the parameters and proceed to the next step. When pressing the ESC key, regardless of what is displayed, the indicator will proceed to the next step without changing the parameter.

#### Specifying the Second Range Capacity

Step 5 After displaying Cap2 for 2 seconds, the capacity with unit and decimal point is displayed. Specify the capacity in the same way as the first range. The capacity should be greater than the first range. Press the ENTER key to store the parameters and proceed to Zero Calibration.

#### 5.2.2. To Get Stabilized Data

- Step 6 Maintain the following conditions to calibrate the scale (indicator) correctly.
  - Maintain a constant temperature, stable power and stable input voltage from the load cell.
  - Avoid direct sunshine or the near the outlet of an air conditioner.
  - Do not install the scale (indicator) where there is a strong magnetic field.
- Step 7 Turn the display on and leave it for several minutes.

### 5.2.3. Zero Calibration

#### Procedure

Step 8 Check the Cal 0 display.

Select a zero calibration method to adjust the zero point

| Weighing input<br>(Normal way) | The adjustment method<br>with nothing on the<br>weighing unit. | To step 9  |
|--------------------------------|----------------------------------------------------------------|------------|
| Digital input                  | The numerical way to<br>enter a load cell output<br>voltage.   | To step 10 |

#### Weighing Input

- Step 9 Place nothing on the weighing unit. Press the ENTER key after the STABLE mark has turned ON. The new zero point parameter will be stored. Proceed to step11.
  ESC key ......... The key not to change the zero point data and proceed to the next step.
- Caution: Do not press the ENTER key while the STABLE mark is off (detecting motion). Arrange the condition using the F00 filter function.

#### **Digital Input**

- Step10 Pressing the H key, a stored input voltage parameter of the zero point is displayed in the unit of mV/V. Adjust the input voltage using the 0 - 9 keys.
  - ENTER ...... The key to store the zero point parameter and proceed to the next step.
  - ESC key .... The key to proceed to the next step without changing the parameter.

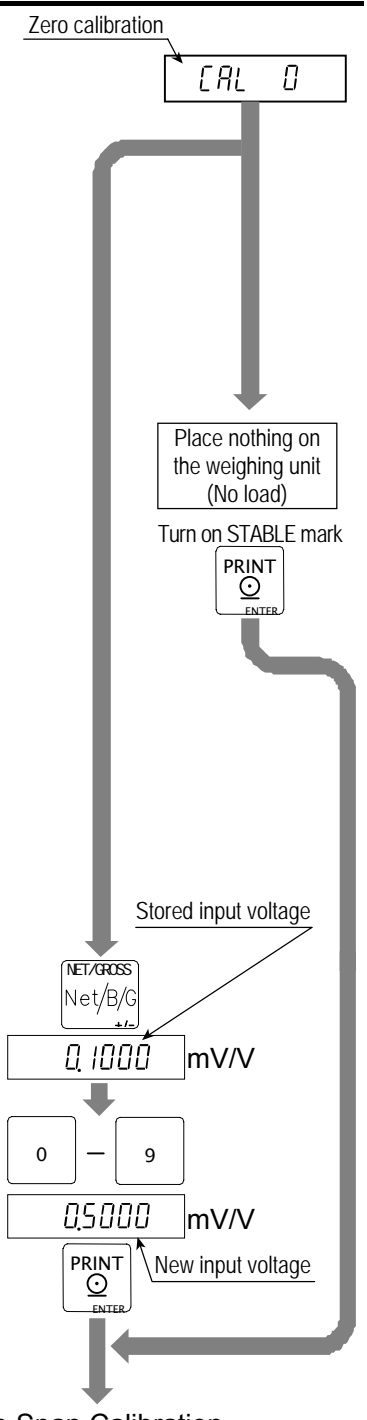

#### To Span Calibration

### 5.2.4. Span Calibration

Step11 Check the capacity display after Cal f is displayed for 2 seconds. Select a span calibration method to adjust the capacity.

| Weighing a mass less than the | The method to weigh a mass less     | To stan 10 |
|-------------------------------|-------------------------------------|------------|
| maximum capacity              | than the maximum capacity.          | To step 12 |
| Weighing a maximum capacity   | The method to weigh a mass          | To stop 14 |
| mass                          | equivalent to the maximum capacity. | TO Step 14 |
| Digital input                 | The numerical way to enter a load   | To stop 16 |
| Digital input                 | cell output voltage.                | TO Step To |

#### Weighing a Mass less than the Maximum Capacity

- Step12 Set a mass value using the 0 9 keys.
- Step13 Place a mass equivalent to the displayed value on the weighing unit. Proceed to step 15.

#### Weighing a Maximum Capacity Mass

- Step14 Place a mass equivalent to the maximum capacity on the weighing unit.
- Caution: Do not press the ENTER key while the STABLE mark is off (detecting motion). Arrange the condition using the F00 filter function.

#### **Digital Input**

- Step16 Pressing the +/- key, a stored input voltage parameter of the span is displayed in the unit of mV/V. Adjust the input voltage using the 0 9 keys. (It is possible to store a greater value than the capacity.)
  - ENTER key ..... The key to store the span parameters and proceed to step 17.
  - ESC key ...... The key to proceed to step 17 without changing the span parameters.

#### 5.2.5. Exiting the Calibration Mode

- Step17 Check the Calend display. Use the following keys.
  - CAL key ..... To store the parameters and display Caloff. Proceed to the next step. Caloff could be displayed by pressing the +/- key while pressing the ON/OFF key instead of CAL key.

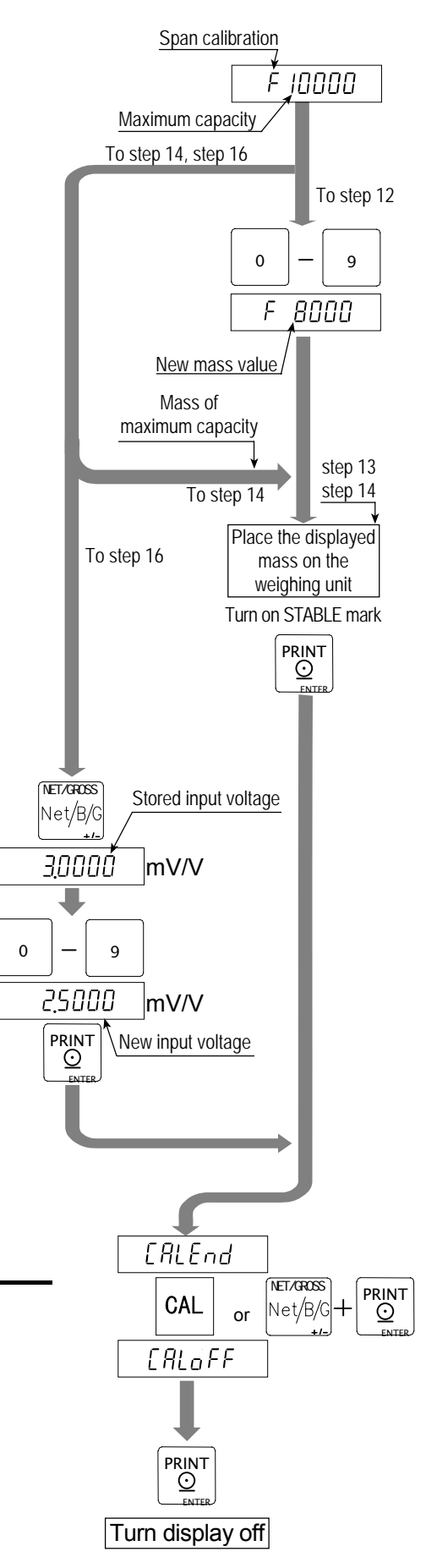

ESC key ..... The key to store the parameters temporarily. Proceed to the Cal 0 display.

Press and hold the ON/OFF key and press the ESC key

No parameters are changed, <u>CanCel</u> is displayed and the calibration mode is finished.

Step18 Press the ON/OFF key to turn the display off.

# 5.3. Weighing Range Function

The weighing range function can select "single range" or "dual range". Specify each weighing interval (division) for the multi-interval instrument. Each weighing interval is displayed according to a net value or gross value.

#### Caution **D** When single range is used, performing this function is not required.

#### **Example 1** The gross display.

| Specified parameters: |                                                     |
|-----------------------|-----------------------------------------------------|
| First range           | Range = 50.00kg, division 0.02kg                    |
| Second range          | Range = 100.00kg (maximum capacity), division 0.1kg |
| Display               |                                                     |
| 0kg to 50kg :         | The first range, division 0.02kg.                   |
| 50kg to 100kg :       | The second range, division 0.1kg.                   |
|                       |                                                     |
|                       |                                                     |

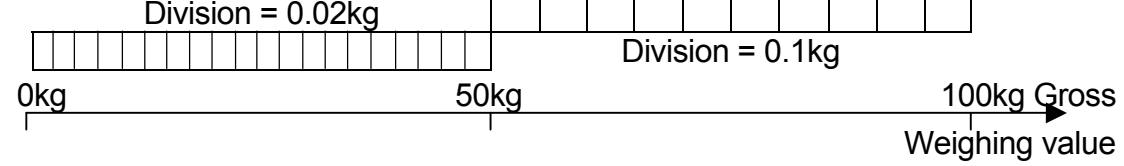

**Example 2** The net display using a 40kg tare value.

Specified parameters: The same parameters as example 1.

Display

-40kg to 50kg :The first range, division 0.02kg.50kg to 60kg :The second range, division 0.1kg.

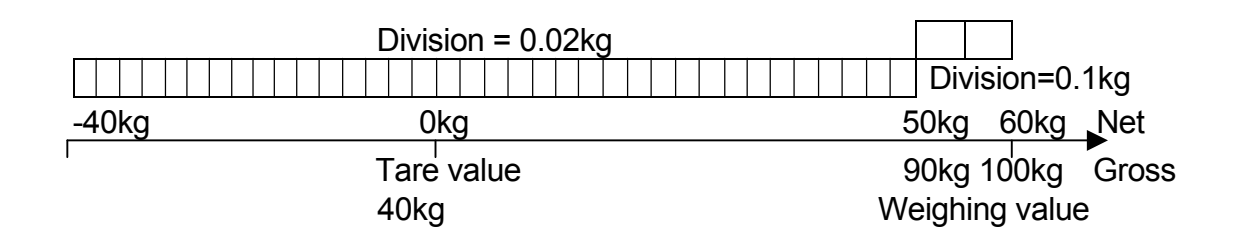

### 5.3.1. Setting the Division and Range

Consider the following rules to design the weighing range.

Rule 1Select the division and range of each weighing range so as to fit the following inequality.The first range < the second range</td>

The division of the next weighing range is automatically set larger than the division of the lower weighing range. And the division can change.

- Rule 2 When setting the dual range, the upper limit value of the second range becomes the maximum capacity.
- Rule 3 Select a resolution smaller than 40000. The resolution is a value that divides the maximum capacity by the minimum division of the first range.

# 5.4. Digital Linearization Function

Even if the zero and span calibration have been completed, there may still remain a linearity deviation caused by the performance of the weighing unit. The digital linearization function can rectify or reduce the linearity deviation using weighing points during the zero and capacity setting. Up to three weighing points can be specified.

Caution **D** This function does not improve repeatability or hysteresis.

- Use the mass on the condition that  $lnr \ 1 < lnr \ 2 < lnr \ 3$ .
- Do not press the ENTER key while the STABLE mark is off.
- Step 1 Check the Cal 0 display. Press the MODE key to display Inr 0.
- Step 2 Enter the zero point. Refer to "5.2.3. Zero Calibration".
- Step 3 The value of the middle point is displayed after indicating  $\boxed{\ln x}$ . x is 1, 2 or 3. The triangle  $\mathbf{\nabla}$  mark of the same number(x) is displayed along with the value.
- Step 4 Select a middle point.
  - If you want to cancel the current procedure, press the ESC key to finish this function. Proceed to step 7 and other points are cleared (canceled).
  - □ Select a middle point value using the 0 9 keys. Proceed to step 5.
- Step 5 Place a mass equivalent to the displayed value on the weighing unit. Press the ENTER key after the STABLE mark has turned on. Proceed to step 6.
- Step 6 If you include a 2nd and 3rd middle point, repeat steps 3, 4, 5 for each. If you finish this function, proceed to step 7.
- Step 7 Perform step 11 of "5.2.4. Span Calibration" immediately.

# 5.5. Gravity Compensation Function

- □ If the scale is used at the calibration location, it is not necessary to perform this function.
- If there is a difference of gravity acceleration between the installed location and calibration location it may cause a weighing error. This function specifies the gravity accelerations and corrects the span error.

Note **D** The decimal point is not displayed in the function. Example:  $9798 = 9.798 \text{ m/s}^2$ 

- When span calibration is executed, the gravity acceleration correction will be cleared and the two gravity acceleration values will return to the factory settings.
- Step 1 At the Call display, press the MODE key twice, g 5et is displayed and press the ENTER key to enter the gravity compensation function.
  If you want to cancel the current procedure, press and hold the ON/OFF key and press the ESC key. Then, no parameters are changed and the calibration mode is finished.
  Press the ON/OFF key to turn the display off after displaying CanCel.
- Step 2 The parameter is displayed with triangle 1. Enter the gravity acceleration of the calibration location using the 0 9 keys. The parameter xxxx is the gravity acceleration.
   ENTER key ... The key to store the new gravity acceleration and proceed to step 3.
   ESC key ...... The key to return to g 5et without changing the value.
- Step 3 The parameter is displayed with triangle 2. Enter the gravity acceleration of the installed location using the 0 9 keys. The parameter xxxx is the gravity acceleration.
   ENTER key ... The key to store the new gravity acceleration and proceed to step 4.
   ESC key ...... The key to return to step 2 without changing the value.
- Step 4 Now g xxxx is displayed. Press the CAL key to store the parameters. Caloff is displayed. Proceed to step5.

   Caloff could be displayed by pressing the +/- key while pressing the ON/OFF key instead of the CAL key.
- Step 5 Press the ON/OFF key to turn the display off.

# 5.5.1. The Gravity Acceleration Table

| Amsterdam          | 9.813 m/s <sup>2</sup> | Manila         | 9.784 m/s <sup>2</sup> |
|--------------------|------------------------|----------------|------------------------|
| Athens             | 9.800 m/s <sup>2</sup> | Melbourne      | 9.800 m/s <sup>2</sup> |
| Auckland NZ        | 9.799 m/s <sup>2</sup> | Mexico City    | 9.779 m/s <sup>2</sup> |
| Bangkok            | 9.783 m/s <sup>2</sup> | Milan          | 9.806 m/s <sup>2</sup> |
| Birmingham         | 9.813 m/s <sup>2</sup> | New York       | 9.802 m/s <sup>2</sup> |
| Brussels           | 9.811 m/s <sup>2</sup> | Oslo           | 9.819 m/s <sup>2</sup> |
| Buenos Aires       | 9.797 m/s <sup>2</sup> | Ottawa         | 9.806 m/s <sup>2</sup> |
| Calcutta           | 9.788 m/s <sup>2</sup> | Paris          | 9.809 m/s <sup>2</sup> |
| Chicago            | 9.803 m/s <sup>2</sup> | Rio de Janeiro | 9.788 m/s <sup>2</sup> |
| Copenhagen         | 9.815 m/s <sup>2</sup> | Rome           | 9.803 m/s <sup>2</sup> |
| Cyprus             | 9.797 m/s <sup>2</sup> | San Francisco  | 9.800 m/s <sup>2</sup> |
| Djakarta           | 9.781 m/s <sup>2</sup> | Singapore      | 9.781 m/s <sup>2</sup> |
| Frankfurt          | 9.810 m/s <sup>2</sup> | Stockholm      | 9.818 m/s <sup>2</sup> |
| Glasgow            | 9.816 m/s <sup>2</sup> | Sydney         | 9.797 m/s <sup>2</sup> |
| Havana             | 9.788 m/s <sup>2</sup> | Tainan         | 9.788 m/s <sup>2</sup> |
| Helsinki           | 9.819 m/s <sup>2</sup> | Taipei         | 9.790 m/s <sup>2</sup> |
| Kuwait             | 9.793 m/s <sup>2</sup> | Tokyo          | 9.798 m/s <sup>2</sup> |
| Lisbon             | 9.801 m/s <sup>2</sup> | Vancouver, BC  | 9.809 m/s <sup>2</sup> |
| London (Greenwich) | 9.812 m/s <sup>2</sup> | Washington DC  | 9.801 m/s <sup>2</sup> |
| Los Angeles        | 9.796 m/s <sup>2</sup> | Wellington NZ  | 9.803 m/s <sup>2</sup> |
| Madrid             | 9.800 m/s <sup>2</sup> | Zurich         | 9.807 m/s <sup>2</sup> |

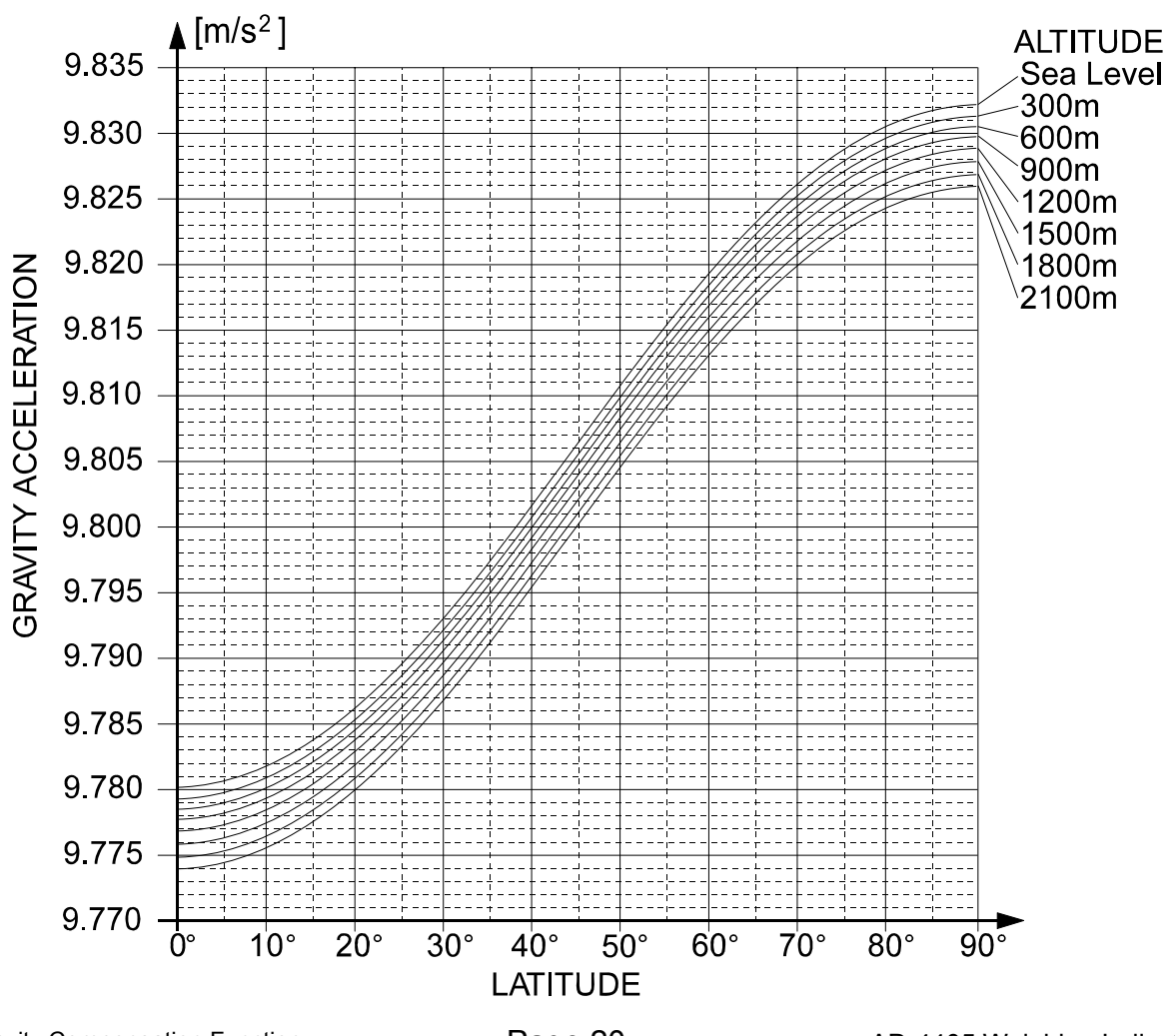

5.5. Gravity Compensation Function

Page 20

# 5.6. Calibration Error Code List

#### Exiting from a Calibration error

ESC key .....The key to return to the point where an error occurred. Retry the operation.

ESC key while pressing the ON/OFF key.

No parameters are changed, CanCel is displayed and the calibration mode is finished. Press the ON/OFF key to turn the display off.

#### **Error Code List**

If an error has occurred during the calibration mode, the following code is displayed.

| Error code     | Description                                                                                                    |
|----------------|----------------------------------------------------------------------------------------------------|
| err O          | In multi-interval scale. The last division is set to maximum ( d-50 ).                                                                                                    |
| err 1          | Resolution exceeds 40000. (Resolution = maximum capacity/ minimum division)                                                                                                    |
|                | Reduce the maximum capacity or increase the minimum division.                                                                                                    |
| err 2<br>err 3 | Load cell output is too large or too small at zero calibration. Check the weighing unit and load cell. Refer to "3.1.4.Verifying Load Cell Output and Input Sensitivity".                                                                                      |
| err 4          | Measuring calibration mass, the value exceeded maximum capacity. Reduce the calibration mass.                                                                                                    |
| err 5          | The selected calibration mass is smaller than the minimum division.                                                                                                    |
| err 6          | The new input sensitivity is less than 0.2 $\mu$ V/division. Increase the input sensitivity. Refer to "3.1.4.Verifying Load Cell Output and Input Sensitivity".                                                                                                |
| err 7          | Placing a mass on the weighing unit, the load cell output becomes a negative value. Check the load cell cable connections and the direction of load cell mounting.                                                                                             |
| err 8          | The load cell output exceeds the input range before the maximum capacity.<br>Adjust zero balance referring to "3.1.4.Verifying Load Cell Output and Input<br>Sensitivity". Replace with a load cell designed for a smaller output. Reduce<br>maximum capacity. |
| err 9          | The weight value is out of the input range at zero calibration or span calibration. Check the weighing unit and cables.                                                                                                    |
| err 12         | The first weighing range is larger than second weighing range.                                                                                                    |
| err 13         | An incorrect mass was selected at the digital linearization function.<br>Select a mass of the following relation. Lnr 1 < Lnr 2 < Lnr 3.                                                                                                    |
| g err          | An unacceptable value was selected in the gravity acceleration function.                                                                                                    |

# 6. Functions

There are two parameters lists, one for the F-functions and one for the CF-functions. These functions control the indicator. The parameters of each function are stored in non-volatile memory, and are not lost even if power is turned off or cut off.

F-functions: These parameters can always be changed and are used for internal settings.

CF-functions: If you accept a certificated approval of the weighing instruments, the CAL cover (rear panel) must be sealed. Therefore, accepting this approval, the parameters of the CF-function can not be changed.

# 6.1. Changing the Function Settings

To enter the function settings, do either of the following.

- 1. When the display is off, press the ON/OFF key while pressing the +/- key.
- 2. When in the weighing mode, press both the +/- and ON/OFF keys at the same time.

When you are in the function setting, f 00 will be displayed.

#### **Operating Item**

Step 1 Select an item using the 0 - 9 keys.

 ENTER key
 The key to display a parameter of the selected item.

 Proceed to step 2.

 ESC key
 To end function setting and enter the weighing mode.

 F-Functions

 CAL key
 The key to exchange F-functions

and CF-functions.

#### **Operating parameter**

Step 2 Select a parameter using the 0 - 9 keys.

ENTER keyThe key to store a parameter<br/>and return to step 1.ESC keyThe key to return step 1<br/>without changing the<br/>parameter.CLEAR keyChange the display as default

value.(Type1) Change sub item.(Type2, Type3) Type2 and Type3 are indicated in the parameter table.

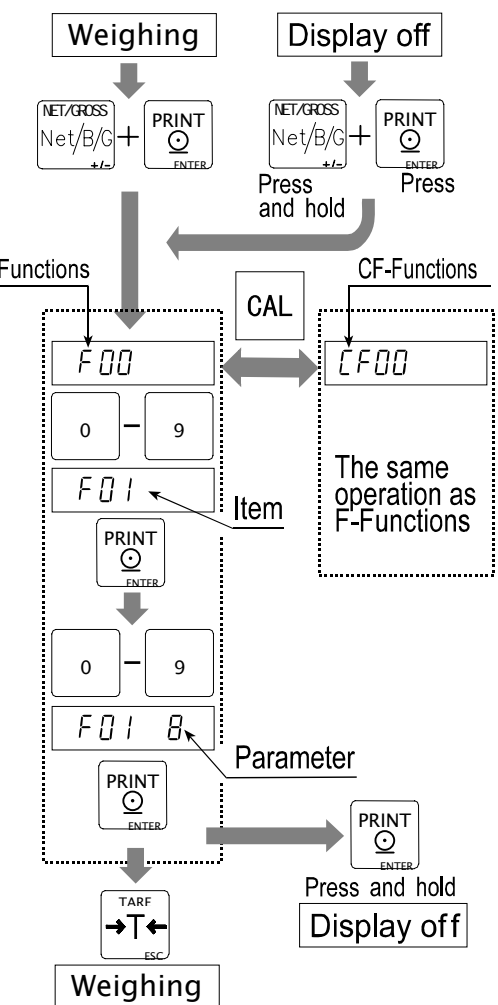

#### **Exit function setting**

Press ESC key to go to the weight display when item number is displayed.

# 6.2. F–Functions

#### Weighing Conditions (Digital Filter, Zero trucking and Stability)

| $\begin{array}{c c c c c c c c c c c c c c c c c c c $                                                                                                    |                                   |  |
|----------------------------------------------------------------------------------------------------|-----------------------------------|--|
| 1 4 d/ 1 6s                                                                                                    |                                   |  |
|                                                                                                    |                                   |  |
| 2 8 d/1.6s                                                                                                    |                                   |  |
| 2 0 0/ 1.03                                                                                                    |                                   |  |
| 3 10 0/ 1.05<br>4 32 d/ 1.6c                                                                                                    |                                   |  |
| $\frac{1}{500} = \frac{500}{500}$                                                                                                    | ha raananaa                       |  |
| $\frac{100}{5} \frac{5}{04 \text{ U}/1.05}  If weak lifter is set, it is set, if it is set, if it is set, if it is set. If it is set, if it is set, if it is set. If it is set is set if it is set. If it is set is set is set. If it is set is set is set. If it is set is set is set. If it is set is set is set. If it is set is set is set. If is set is set is set is set. If is set is set is set is set. If is set is set is set is set. If is set is set is set is set. If is set is set is set is set. If is set is set is set is set. If is set is set is set is set is set. If is set is set is set is set is set. If is set is set is set is set is set. If is set is set is set is set is set is set is set. If is set is set is set is set is set is set is set. If is set is set is set is set is set is set. If is set is set is set is set is set is set is set. If is set is set is set is set is set is set is set is set is set. If is set is set is set is set is set is set is set. If is set is set is set is set is set is set is set is set is set is set is set is set. If is set is set $ | he response                       |  |
| Motion / Averaging 7 2 d/ 2 2 d                                                                                                    |                                   |  |
| time                                                                                                    | Innuences                         |  |
|                                                                                                    |                                   |  |
| <u>9 80/3.28</u>                                                                                                    |                                   |  |
|                                                                                                    |                                   |  |
|                                                                                                    |                                   |  |
| 12 64 d/ 3.2s                                                                                                    |                                   |  |
| 13 128 d/ 3.2s                                                                                                    |                                   |  |
| 0 OFF This function traces                                                                                                    | the weight                        |  |
| 1 0.5 d/ 1s value drifting around                                                                                                    | the zero                          |  |
| 2 1.0 d/ 1s point slowly display                                                                                                    | ed as zero If                     |  |
| <u>3 1.5 d/ 1s</u> a strong parameter                                                                                                    | a strong parameter is set. a verv |  |
| f 01 4 2.0 d/ 1s small zero drift may                                                                                                    | be not                            |  |
| Zero tracking 5 2.5 d/ 1s detected                                                                                                    |                                   |  |
| 6 0.5 d/ 2s If Cf 00 1 is, the f0                                                                                                    | 1 0. 1. 6 <b>or</b> 7             |  |
| 7 1.0 d/ 2s can be selected only                                                                                                    | V                                 |  |
| **8 1.5 d/ 2s If Cf 00 1 is, the init                                                                                                    | tial setting is                   |  |
| 9 2.0 d/ 2s f01 7.                                                                                                    | <b>J</b>                          |  |
| 10 2.5 d/ 2s                                                                                                    |                                   |  |
| 0 No motion detection The function to set t                                                                                                    | he condition                      |  |
| 1 0.5 d/ 0.5s of judgment whethe                                                                                                    | r a weight                        |  |
| 2 1.0 d/ 0.5s value is unstable or                                                                                                    | stable. The                       |  |
| 3 2.0 d/ 0.5s ZERO key and TARI                                                                                                    | E key are                         |  |
| 102   4   3.0 d/ 0.5s   active in the stable stable                                                     | state. If these                   |  |
| Motion detection 5 4.0 d/ 0.5s keys need to be act                                                                                                    | ive in the                        |  |
| 6 0.5 d/ 1s unstable state, set t                                                                                                    | <b>o</b> f02 0 <b>or</b>          |  |
| Condition         7         1.0 d/ 1s         select Cf04 1 or Cf                                                                                                    | 04 3. In case                     |  |
| **8 2.0 d/ 1s of Cf00 1 is, f02 6                                                                                                    | or £02 7 can                      |  |
| 9 3.0 d/ 1s be selected only. (Ir                                                                                                    | nitial setting is                 |  |
| 10 $40$ $d/10$ $f02$ $6$                                                                                                    |                                   |  |
|                                                                                                    | times when                        |  |
| 0     Once after the mark     Set the number of                                                                                                    |                                   |  |
| 104.0 d/ 1S102 cm0Once after the markSet the number of1Twice in successionthe STABLE mark                                                                                                    | turned on in                      |  |
| 104.0 u/ is102 cm100Once after the markSet the number of11Twice in successionthe STABLE markAuto Printing/*2Three timesIf of 00, 1 is set for                                                                                                    | turned on in<br>tput/print out.   |  |

d: division (weighing interval) of first range. s: second. \*: Initial settings.

## **Display and Other General Functions**

| Item                | Parameter    | Description                             |                                    |  |  |
|---------------------|--------------|-----------------------------------------|------------------------------------|--|--|
| f04                 | * 0          | 5 times/s The selection in the unstable |                                    |  |  |
| Display update rate | 1            | 10 times/s condition.                   |                                    |  |  |
|                     | 1 <b>v</b>   | Key click                               | Left: Item, select using the ZERO  |  |  |
|                     | <b>^</b>     | (Sound or no)                           | key                                |  |  |
|                     | 2 <b>x</b>   | LoLo / Zero band                        | Right: Parameter, select using the |  |  |
| f05 [Type2]         | 3 <b>x</b>   | LO                                      | 0 - 5 keys                         |  |  |
| Buzzer              | 4 x          | ОК                                      | 0: no sound, 1: continuous         |  |  |
|                     | 5 <b>x</b>   | HI                                      | 2: 4 times/s 3: 2 times/s          |  |  |
|                     | C Y          | HiHi /                                  | 4: 1 time/s 5: 1 time/2s           |  |  |
|                     | 6 <b>X</b>   | Batch finish / Full                     | Initial value is 11, others x0.    |  |  |
| £06                 | 00 <b>to</b> | Command address                         | Initial actting is 00              |  |  |
| Device ID(Address)  | 99           | or Device ID                            | Initial setting is 00.             |  |  |
| £07                 | * 0          | Disable                                 |                                    |  |  |
| Counting function   | 1            | Enable                                  |                                    |  |  |

\*: Initial settings.

s: second.

#### Key Switch

| Item                                | Parameter | Description     |                                                                   |  |  |
|-------------------------------------|-----------|-----------------|-------------------------------------------------------------------|--|--|
|                                     | 10 11     | CODE key        |                                                                   |  |  |
|                                     | 20 21     | SAMPLE key      |                                                                   |  |  |
|                                     | 30 31     | SETPOINT key    | left <sup>.</sup> Kev                                             |  |  |
|                                     | 40 41     | PT key          | Right: 0 Enable                                                   |  |  |
|                                     | 50 51     | TOTAL key       | 1 Disable                                                         |  |  |
| f12 [Type2]<br>Disabling key switch | 60 61     | M+ key          | ]                                                                 |  |  |
|                                     | 70 71     | START key       | ZERO key to select switch<br>0, 1 key to select<br>Enable/Disable |  |  |
|                                     | 80 81     | STOP key        |                                                                   |  |  |
|                                     | 90 91     | FEED key        |                                                                   |  |  |
|                                     | a0 a1     | MODE key        | These options could be ignored                                    |  |  |
|                                     | b0 b1     | ZERO key        | when f13 to f15 is set to 17 and                                  |  |  |
|                                     | C0 C1     | TARE key        | shorting the terminal to the                                      |  |  |
|                                     | d0 d1     | NET/GROSS key   | common.                                                           |  |  |
|                                     | e0 e1     | PRINT key       |                                                                   |  |  |
|                                     | f0 f1     | ZERO+TARE = CAL |                                                                   |  |  |

\*: Initial settings.

#### **External Input**

| Item                  | Parameter       | Description                                             |                                                        |  |  |
|-----------------------|-----------------|---------------------------------------------------------|--------------------------------------------------------|--|--|
|                       | ** 0            | Not used (                                              | No function)                                           |  |  |
|                       | 1               | ZERO key                                                | ZERO key                                               |  |  |
|                       | 2               | TARE key                                                |                                                        |  |  |
|                       | 3               | NET/GRO                                                 | SS key                                                 |  |  |
|                       | 4               | ON/OFF k                                                | ey                                                     |  |  |
|                       | 5               | PRINT key                                               | PRINT key, ENTER key                                   |  |  |
|                       | 6               | FEED key                                                |                                                        |  |  |
|                       | 7               | Serial data                                             | a output (Format 1)                                    |  |  |
|                       | 8               | Serial data                                             | a output (Format 2)                                    |  |  |
| f13                   | 9               | Accumulat                                               | ion (M+)                                               |  |  |
| EXT1                  | 10              | Start batch                                             | ning                                                   |  |  |
| Function selection of | 11              | Stop batch                                              | ning                                                   |  |  |
| external input        | 12              | "Over" signal, Gross over and display data out when ON  |                                                        |  |  |
|                       | 13              | NET weigh                                               | nt display when shorting the terminal.                 |  |  |
|                       | 14              | Accumulat                                               | ed data display when shorting the terminal.            |  |  |
|                       | 15              | Execute co                                              | omparison when shorting the terminal.                  |  |  |
|                       | 16              | Display by                                              | Display by the second unit when shorting the terminal. |  |  |
|                       | 17              | All keys are enabled when shorting the terminal.        |                                                        |  |  |
|                       |                 | (Ignores F12 setting temporary)                         |                                                        |  |  |
|                       | 18              | Inhibit memory code reading when shorting the terminal. |                                                        |  |  |
|                       | 19              | Start avera                                             | aging to hold                                          |  |  |
|                       | 20              | Release h                                               | olding data                                            |  |  |
| f14                   | 0 <b>to</b> 17, | 19 and                                                  | Same as f13                                            |  |  |
| FXT2                  | 20              |                                                         |                                                        |  |  |
|                       | 18              | Code Merr                                               | nory (BCD 1)                                           |  |  |
| f15                   | 0 <b>to</b> 17, | 19 and                                                  | Same as f13                                            |  |  |
|                       | 20              |                                                         |                                                        |  |  |
|                       | 18              | Cord Memory (BCD 2)                                     |                                                        |  |  |

\*: Initial settings.

#### Accumulation

| Parameter                    | Description                                                                    |                                                                                                    |  |
|------------------------------|--------------------------------------------------------------------------------|----------------------------------------------------------------------------------------------------|--|
| 10 11                        | Acc. no (0) / Exec (1)                                                         | Left: Sub item, select using the                                                                                                    |  |
| 20 21                        | Manual (0) / Auto (1)                                                          | ZERO key                                                                                                    |  |
| 30 31                        | + Only (0) / +/- (1)                                                           |                                                                                                    |  |
| 40 41                        | OK only (0) /All data (1)                                                      | Initial settings: 10, 21, 31, 41                                                                                                    |  |
| 0                            | Add data anytime                                                               | The coloction of the inhibit region                                                                                                    |  |
| **1                          | Above ±5 d                                                                     | for accumulation                                                                                                    |  |
| bit region for 2 Above ±10 d |                                                                                | To not set $f_{21}$ 0 when Auto                                                                                                    |  |
| 3                            | Above ±20 d                                                                    | accumulation $(f_{20}, 21)$                                                                                                    |  |
| 4                            | Above ±50 d                                                                    |                                                                                                    |  |
|                              | Parameter<br>10 11<br>20 21<br>30 31<br>40 41<br>0<br>** 1<br>2<br>3<br>4<br>4 | Parameter         E           10         11         Acc. no (0) / Exec (1)           20         21         Manual (0) / Auto (1)           30         31         + Only (0) / +/- (1)           40         41         OK only (0) /All data (1)           0         Add data anytime           ** 1         Above ±5 d           2         Above ±10 d           3         Above ±20 d           4         Above ±50 d |  |

d: division (weighing interval) of first range. \*: Initial settings.

#### Comparator

| Item                        | Parameter     | Description                                           |                      |  |  |
|-----------------------------|---------------|-------------------------------------------------------|----------------------|--|--|
|                             | * 0           | Not used                                              |                      |  |  |
|                             | 1             | Upper/lower limit comparison (2 Limits setting)       |                      |  |  |
|                             | 2             | Upper/lower limit comparison (Target and allowance)   |                      |  |  |
|                             | 3             | Upper/lower limit comparison (Target and % allowance) |                      |  |  |
|                             | 4             | HH/Hi/OK/Lo/LL comparison (4 Limits setting)          |                      |  |  |
| £00                         | 5             | HH/Hi/OK/Lo/LL comparison (Target and allowance)      |                      |  |  |
| I 22<br>Comparator function | 6             | HH/Hi/OK/Lo/LL comparison (Target and % allowance)    |                      |  |  |
| Comparator function         | 7             | Check weighing 1                                      |                      |  |  |
|                             | 8             | Check weighing 2                                      |                      |  |  |
|                             | 9             | Check weighing 3                                      |                      |  |  |
|                             | 10            | Simple batch 1                                        |                      |  |  |
|                             | 11            | Simple batch 2                                        |                      |  |  |
|                             | 12            | Simple batch 3 (Loss in weight)                       |                      |  |  |
| f23(f22 1 <b>to</b> 6)      | 10 11         | Includes zero band(1)                                 |                      |  |  |
| [Type2]                     | 20 21         | Includes minus(1)                                     | Initial settings are |  |  |
| Validation of               | 30 31         | Stable(0) /All of the time(1)                         | 11,21,31 and 40.     |  |  |
| comparison                  | 40 41         | All of the time(0)/Start, stop(1)                     |                      |  |  |
|                             | 10 11         | Tare when start(1)                                    |                      |  |  |
| f23 (f22 10 to 12)          | 20 21         | Stop after Full by key(0)/Auto(1)                     |                      |  |  |
| [Type2]                     |               | Over/Under judgment:                                  | Initial settings are |  |  |
| Sub function for            | 30 31         | After dribble flow(0) /                               | 11,21,31 and 40.     |  |  |
| batch weighing              |               | Batch finish(1)                                       |                      |  |  |
|                             | 40 41         | No function                                           |                      |  |  |
| f24                         | * 0           | Over                                                  | Effective when       |  |  |
| Relay output                | 1             | Under                                                 | f22 7910 or 12       |  |  |
| selection                   | 2             | Finish / Full (f22 9,10,12)                           | 122 7,9,10 01 12.    |  |  |
| f25                         | 0.0 <b>to</b> | Relay on time by 0.1second step                       | Initial setting is   |  |  |
| Batch finish output time    | 9.9           | (00 : continuous to zero band)                        | 0.0.                 |  |  |
| f26                         | _99999        | a to agagag                                           | Initial setting is 0 |  |  |
| Zero band                   | 22222         |                                                       |                      |  |  |

\*: Initial settings.

#### Hold

| Item           | Parameter     | Description                      |                    |
|----------------|---------------|----------------------------------|--------------------|
|                | ** 0          | Not hold (Hold function is off)  |                    |
| £27            | 1             | Manual hold                      |                    |
| Hold mode      | 2             | Auto hold                        |                    |
|                | 3             | Manual and Auto hold             |                    |
| f28            | 0.0 <b>to</b> | Averaging time by 0.1second step | Initial setting is |
| Averaging time | 9.9           | (00 : hold at start time)        | 0.0.               |

\*: Initial settings.

#### Data Output

| Item        | Parameter | Description                      |                        |
|-------------|-----------|----------------------------------|------------------------|
|             | ** 0      | No data output                   |                        |
| £30         | 1         | Analog output                    | <b>Set</b> £31, 32, 33 |
| Data output | 2         | Serial output                    | RS-232C,               |
|             | 3         | Serial output (Zero suppressing) | RS-422/485             |

\*: Initial settings.

#### Analog Output

| Item                        | Parameter                                | Description    |                  |
|-----------------------------|------------------------------------------|----------------|------------------|
| £01                         | * 0                                      | Displayed data |                  |
| Output data                 | 1                                        | Gross data     |                  |
|                             | 2                                        | Net data       |                  |
| f32                         | -999999 to 999999 (Initial setting is 0) |                | Polarity is      |
| Weight value at 4mA output  |                                          |                | changed by       |
| £33                         | -999999 to 999999 (Initial setting is    |                | pressing the +/- |
| Weight value at 20mA output | 10000)                                   |                | key.             |

\*: Initial settings.

#### **Serial Data Format**

| Item                                | Parameter  | Description                           |                                  |
|-------------------------------------|------------|---------------------------------------|----------------------------------|
|                                     | <b>x</b> 0 | Terminator                            |                                  |
|                                     | <b>x</b> 1 | Device ID (selected at f06)           | ZERO key :                       |
| f34 [Type3]                         | <b>x</b> 2 | Code number                           | order of output                  |
| Serial data format 1                | <b>x</b> 3 | Data number *                         | (1-999)<br>" <b>F</b> "indicated |
|                                     | <b>x</b> 4 | Result of comparison                  | "Exxx" indicates                 |
|                                     | <b>x</b> 5 | Date                                  | the end of data                  |
| 19, 2e, 3a 4i e50                   | Хб         | Time                                  | to output                        |
|                                     | <b>x</b> 7 | Accumulated value                     | NET/CDOSS kov                    |
|                                     | <b>x</b> 8 | Accumulation count                    | Expand or                        |
| £35 [Type3]<br>Serial data format 2 | <b>x</b> 9 | Stable / Over                         | shorten output                   |
|                                     | Хa         | Displayed weight                      |                                  |
|                                     | Хb         | Gross weight                          |                                  |
| Initial value                       | XC         | Net weight                            | 0-9 A-Fkev                       |
| 17.2f = 30                          | Хd         | Tare weight                           | output data                      |
|                                     | Хe         | Weight type (G /N / T, refer to Cf06) |                                  |
|                                     | хf         | Weight unit (cf. Cf07)                |                                  |

1 The comma of the parameter display indicates that the comma (£46 0, semi-colon for £46 1) is output after the data. To turn this mark on and off, press the 9 key while pressing NET/GROSS key.

Output of the initial settings of  $\pm 34(19, 2E, 3A 4F E50)$  is like "ST,GR,+12345.6kg".

2 The data number \*(parameter 3) increments automatically with each serial data output from 1 to 99999 (the next of 99999 is 1). The starting number can be set using the keys.

#### **Current Loop Output**

| Item                     | Parameter | Description                             |  |  |
|--------------------------|-----------|-----------------------------------------|--|--|
|                          | ** 0      | Displayed data                          |  |  |
| FOR                      | 1         | Gross data                              |  |  |
|                          | 2         | Net data                                |  |  |
|                          | 3         | Tare data                               |  |  |
|                          | 4         | Gross data / Net data / Tare data       |  |  |
|                          | 0         | Stream mode                             |  |  |
| £37<br>Output mode       | 1         | Manual mode                             |  |  |
|                          | 2         | Auto print mode(+)                      |  |  |
|                          | 3         | Auto print mode(+/-)                    |  |  |
|                          | 4         | When accumulation, automatically output |  |  |
|                          | ** 5      | Not output                              |  |  |
| £38                      | ** 0      | No delay                                |  |  |
| Delay for continual data |           | 2.0 seconds (f36 4, except f37 0)       |  |  |
| £20                      | 0         | 600 bps                                 |  |  |
| L 37<br>Doud rate        | 1         | 1200 bps                                |  |  |
| Dauu Tale                | ** 2      | 2400 bps                                |  |  |

\*: Initial settings. bps: bit per second.

#### **Serial Interface**

| ** 0Stream mode, command is not acceptable1Manual mode, command is effective2Auto print mode(+), command is effective3Auto print mode(+/-), command is effective4When accumulation, automatically output |
|----------------------------------------------------------------------------------------------------|
| 1Manual mode, command is effective£402Auto print mode(+), command is effectiveOutput mode3Auto print mode(+/-), command is effective4When accumulation, automatically output                             |
| £402Auto print mode(+), command is effectiveOutput mode3Auto print mode(+/-), command is effective4When accumulation, automatically output                                                               |
| Output mode3Auto print mode(+/-), command is effective4When accumulation, automatically output                                                                                                    |
| 4 When accumulation, automatically output                                                                                                    |
|                                                                                                    |
| 5 Command mode (output by command only)                                                                                                    |
| 0 No output                                                                                                    |
| f41 ** 1 Manual, Fixed format                                                                                                    |
| Accumulated data 2 Auto, Fixed format                                                                                                    |
| output at 3 Manual, Format 1 (£34)                                                                                                    |
| accumulated data 4 Auto, Format 1 (f 34)                                                                                                    |
| display 5 Manual, Format 2 (£35)                                                                                                    |
| 6 Auto, Format 2 (£35)                                                                                                    |
| ** 0 No delay                                                                                                    |
| 1 0.5 second                                                                                                    |
| Delay for continual data 2 1.0 second                                                                                                    |
| 3 1.5 seconds                                                                                                    |
| 4 2.0 seconds                                                                                                    |
| f43 ** 0 Not used                                                                                                    |
| Command address 1 Use (Address determined f06)                                                                                                    |
| f 44 ** 0 Approx. 1 second                                                                                                    |
| Time out   1   No limitation                                                                                                    |
| £45 <b>CR, LF (0Dh, 0Ah)</b>                                                                                                    |
| Terminator   1   CR (0Dh)                                                                                                    |
| S. I/F and Internal Printer Current Loop output                                                                                                    |
| D.P. Delimitter D.P. Delimitter D.P. Delimitter                                                                                                    |
| D.P. / Dell'InitierSenal * 0 Dot (.) Comma (,) Dot (.) Comma (,                                                                                                    |
| Printer and Current 1 Comma (,) Semicolon (;) Dot (.) Comma (,)                                                                                                    |
| 2 Dot (.) Comma (,) Comma (,) Semicolon                                                                                                    |
| 3 Comma (,) Semicolon (;) Comma (,) Semicolon                                                                                                    |
| 0 600 bps                                                                                                    |
| 1 1200 bps                                                                                                    |
| ** 2 2400 bps                                                                                                    |
| 3 4800 bps                                                                                                    |
| 4 9600 bps                                                                                                    |
| ** 0 Data 7bits, Even parity                                                                                                    |
| Data bit parity 1 Data 7bits, Odd parity                                                                                                    |
| 2 Data 8bits, Non parity                                                                                                    |

\*: Initial settings. bps: bit per second.

#### **Calendar / Clock Function**

| Item                                         | Parameter          | Descrip                                     | tion                                |
|----------------------------------------------|--------------------|---------------------------------------------|-------------------------------------|
| £50                                          | *0                 | 12hrs. display (00 to 11, AM / PM)          |                                     |
| Time display                                 | 1                  | 24hrs. display (00 to 23)                   |                                     |
| fc1                                          | *0                 | YY/MM/DD                                    |                                     |
| ⊥5⊥<br>Date format                           | 1                  | MM/DD/YY                                    |                                     |
| Date Ionnat                                  | 2                  | DD/MM/YY                                    |                                     |
| f 52<br>Difference between<br>Christian year | 00 <b>to</b><br>99 | (Display/output year) –<br>(Christian year) | 2 digits<br>Initial setting is 0.   |
| £53<br>Print/output of year                  | *0                 | 4digits(Numeric)                            |                                     |
|                                              | 1                  | 4digits(alphabets and year)                 | First 2digits specified at £54.     |
|                                              | 2                  | 4digits (alphabets and year)                | Specify alphabet and format at £54. |
| £54                                          | 00 <b>to</b>       | 2digits number (f53 1) or                   | Effective fE2 1 or 2                |
| First 2ditigts of year                       | 99                 | alphabet, blank or dot                      |                                     |

\*: Initial settings.

#### **Printer Function**

| Item                                 | Parameter | Description                            |                                     |  |  |
|--------------------------------------|-----------|----------------------------------------|-------------------------------------|--|--|
|                                      | 0         | Do not print                           |                                     |  |  |
|                                      | *1        | Key (Manual)                           |                                     |  |  |
| £60                                  | 2         | uto print (+)                          |                                     |  |  |
| Printing Mode                        | 3         | Auto print (+/-)                       |                                     |  |  |
| (Format 1)                           | 4         | When accumulation, automatically print |                                     |  |  |
|                                      | 5         | (Reserved)                             | no function                         |  |  |
| fc1                                  | 0         | Manual, format(extended)1              |                                     |  |  |
| <sup>⊥</sup> 0⊥<br>Print accumulated | *1        | Auto, format(extended)1                |                                     |  |  |
| display                              | 2         | Manual, format(extended)2              |                                     |  |  |
| uispiay                              | 3         | Auto, format(extended)2                |                                     |  |  |
|                                      | *0 0      | 0 (print x1)                           | Identical contents printed          |  |  |
| 162<br>D ( ) (                       | to        |                                        | repeatedly                          |  |  |
| Repeat print                         | 99        | 9 (repeat print x 10)                  | Left : format 2<br>Right : format 1 |  |  |
| £63                                  | *0 0      | 0 line                                 | Loft format 2                       |  |  |
| Number of Paper                      | to        |                                        | Dight : format 1                    |  |  |
| Feed before Printing                 | 99        | 9 lines                                |                                     |  |  |
| f64                                  | *0 0      | 0 line                                 | Loft : format 2                     |  |  |
| Number of Paper                      | to        |                                        | Leit 101111at 2<br>Dight : format 1 |  |  |
| Feed after Printing                  | 99        | 9 lines                                |                                     |  |  |
| £65                                  | *0        | Normal                                 |                                     |  |  |
| Print direction                      | 1         | Inverted                               |                                     |  |  |

\*: Initial settings.

#### **Print Format**

| Item                            | Parameter  | Description                       |                                     |
|---------------------------------|------------|-----------------------------------|-------------------------------------|
|                                 | <b>x</b> 0 | No print                          | 0 0 : Line feed only                |
|                                 | <b>X</b> 1 | Device number ID#                 | The number decided F06              |
|                                 | <b>x</b> 2 | Code number CD:x                  |                                     |
|                                 | <b>x</b> 3 | Data number No.xxxxx              |                                     |
|                                 | <b>x</b> 4 | Judged result                     | HH/H /OK/L /LL (2 digits)           |
| f70 [Type3]                     | <b>X</b> 5 | Date 11/11/11                     | YMD order decided f51               |
| Print Format 1                  | Хб         | Time hh:mm:ss (AM or PM)          |                                     |
|                                 | <b>x</b> 7 | Accumulated value                 |                                     |
| Initial setting<br>E1A0         | Ха         | Displayed value<br>G or N xxxx uu | Effective only with 0A,4A           |
|                                 | Хb         | Gross weight G xxxx uu            | Effective only with 0B,4B           |
|                                 | XC         | Net weight N xxxx uu              | Effective only with 0C,4C           |
|                                 | Xd         | Tare Weight                       | Effective only with 0D,4D           |
| f71 [Type3]                     | 0 <b>x</b> | No print                          |                                     |
| Print format 2                  | 1 X        | Device number                     | Not effective with 1A – 1D          |
|                                 | 2 <b>x</b> | Code number                       | Not effective with 2A – 2D          |
| Initial setting                 | 3 <b>x</b> | Data number                       | Not effective with 3A – 3D          |
| 180, E270                       | 4 x        | Judged result                     | HH/H /OK/L /LL (2 digits)           |
|                                 | 5 <b>x</b> | Date                              | Effective only with 50 to 54 and 56 |
|                                 | 6 <b>X</b> | Time                              | Effective only with 60 to 64        |
| 10 <sup>2</sup> =Printing order | 70         | Accumulated value                 | Total xxxx uu (2 lines)             |
| 10'=Left side                   | 80         | Accumulation Number xxx           |                                     |
| 10°=Right side                  | 91         | +                                 |                                     |
|                                 | 92         | -                                 |                                     |
| exxx=End line mark              | 93         | *                                 | Print specified letters in          |
|                                 | 94         |                                   | one line (16 digits).               |
|                                 | 95         | =                                 |                                     |
|                                 | 96         | <u>.</u>                          |                                     |
|                                 | 97         |                                   | (Cignoture' and 2 line fact         |
|                                 | Уа         | Signature                         | Signature and 3 line feed.          |

2 data sets can be printed in one line, the data printed at left side or right side. Some data set occupy one line (weight data, accumulated data, 4-digit year stile etc.).

• The printed data can include some symbols or characters with the numerical data.

- A blank line can be set with parameter "00" in the printed lines. At the beginning or ending of the print data, line feed can be set by £63 or £64 separately using format 1 and 2.
- The data number automatically increases by one after print out of the data group.
- **D** The first line is placed at the bottom of the line with inverted print mode (f65 1).

# 6.3. CF–Functions

| Item                         | Parameter | Description                                       |  |
|------------------------------|-----------|---------------------------------------------------|--|
| Cf00                         | * 0       | No limitation                                     |  |
| Zero tracking width,         | 0         |                                                   |  |
| motion detection             | 1         | Use limitation at E01_E02_E03_E27 and E28         |  |
| condition                    | ±         |                                                   |  |
| Cf01                         | * 0       | ±2% of CAP, Tare limit is 100 % CAP               |  |
| Zero range                   | 1         | ±10% of CAP, Tare limit is 100 % CAP              |  |
| Turning display on, the      | 2         | ±3% of CAP, Tare limit is 50 % CAP                |  |
| range to zero display.       | 3         | ±4% of CAP, Tare limit is 50 % CAP                |  |
| Cf02                         | 0         | Not to zero when turning the display on.          |  |
| Power on zero range          | * 1       | ±10% of CAP                                       |  |
| Turning the display on,      | 2         | ± 3% of CAP                                       |  |
| the range to zero display.   | 3         | ± 4% of CAP                                       |  |
| CF02                         | 0         | Gross when displaying gross.                      |  |
| Zero tracking                | 1         | Gross                                             |  |
|                              | * 2       | Gross or Net when displaying net.                 |  |
| GEO 4                        |           | TARE, ZERO in motion / TARE at negative gross     |  |
| TARE ZERO in motion /        | * 0       | Not accepted / Not accepted                       |  |
| TARE at negative gross value | 1         | Execute / Not accepted                            |  |
|                              | 2         | Not accepted / Execute                            |  |
|                              | 3         | Execute / Execute                                 |  |
| Cf05                         | * 0       | Not to output data at unstable value or overload. |  |
| Output on overload and       |           | Effective in key mode.                            |  |
| unstable state.              | 1         | To output data always.                            |  |
|                              |           | GROSS / NET / TARE / Preset TARE                  |  |
| C£06                         | * 0       | GR / NT / TR / TR                                 |  |
| Header 2                     | 1         | GR / NT / TR / PT                                 |  |
|                              | 2         | G_ / N_ / T_ / PT (_: Space 20h)                  |  |
| Cf07                         | * 0       | Two digits Serial output data                     |  |
| Number of unit digits        | 1         | Three digits                                      |  |
| Cf08                         | * 0       | Not used (Ineffective)                            |  |
| Accumulation function        | 1         | Used (Effective)                                  |  |
| Cf09                         | * 0       | Used (Effective)                                  |  |
| Digital Tare (PT)            | 1         | Not used (Ineffective)                            |  |

CAP : Maximum capacity

\*: Initial settings

#### Power on ZERO (CF02)

Cf 02 0 After power on, the weight display starts immediately.

Cf02 1,2,3 When the zero range is exceeded at power on, \_\_\_\_\_ is displayed. Press the ESC key to start the weight display.

# 7. Tare

- The function is used to display a net value with the container weight subtracted from the total weight, if you place an object into a container to weigh it.
- Using a serial interface such as the RS-232C, you can do this from the external equipment.
- Caution D When turning the display off with Cf02 1, 2 or 3, the tare data is cleared.
  - **•** When turning the power off, the tare data is cleared.

### 7.1.1. Weighing Tare

- Operation Place the tare on the weighing unit. Press the TARE key to store the tare weight after the STABLE mark turns on. The display changes to net.
- Caution During When displaying a negative gross value, tare can not be used (normally). To enable tare at zero or a negative gross value, select a Cf 04 parameter.

### 7.1.2. Digital Input (Preset Tare)

- Caution The input value is rounded off to the unit of division (weighing interval).
  - □ In the case of Cf02 1, 2 or 3 (power-on zero), the displayed value will be zeroed when turning the display on.
  - When using a multi-interval scale, the usable input range is the first range.
  - $\Box$  In the case of Cf09 1 (To inhibit preset tare), preset tare can not be used.
  - Preset tare is stored as one of the Code Memory data. Refer "9. Code Memory".
  - Preset tare value can be set via the serial interface.
- Step 1 Press the PT key to display the stored tare value. When tare is cleared or is not used, the value is zero.
- Step 2Enter a new tare value using the 0 9 keys.ENTER keyThe key to store a new tare value.The net is displayed.ESC keyThe key to return to weight display without changing the stored

value.

### 7.1.3. Clearing Tare

- When pressing the TARE key while gross is zero, tare is cleared and gross is displayed.
- When zeroing with the ZERO key, tare is cleared.
# 8. Accumulation

This function accumulates weighing data and stores the total data and the accumulation count. The data is stored in non-volatile memory, and is not lost even if the power is turned off.

### 8.1.1. Preparation and Specifications

Set the following parameters to use the accumulation function.

- □ Select Cf08 1 for the CF-function so that the accumulation function becomes effective.
- □ Specify the method of accumulation and data at £20 of the F-functions.
- □ Specify the inhibit region for accumulation at £21 of the F-functions.

#### Selection of Accumulation Mode, F20 of the F-functions

- There are two methods of accumulation; manual accumulation using the M+ key and automatic accumulation.
- □ The accumulated data can select "positive data only" or "both polarity data".
- □ The accumulated data can select "result of comparison is OK only" or "all result".

#### Accumulation Condition, F21 of the F-functions

- □ In the case of manual accumulation mode, press the M+ key to accumulate weight data when the STABLE mark is displayed.
- Data can be accumulated after the weight data enters the "inhibit region for output".
   When connecting the power cord and turning the display on, the accumulation mode takes the same action.

| Inhibit region for accumulation | £21 |   | Description                     |
|---------------------------------|-----|---|---------------------------------|
| Add data anytime                | f21 | 0 | Stable data can be used anytime |
| Above ±5 d                      | f21 | 1 | Initial setting                 |
| Above ±10 d                     | f21 | 2 |                                 |
| Above ±20 d                     | f21 | 3 |                                 |
| Above ±50 d                     | f21 | 4 |                                 |

#### Caution Do not set £21 0 for the automatic accumulation mode

□ If setting £21 0, it may add the same data two times or more.

### Limitation of Accumulation Count and Total

- The limitation of accumulation count is 999999.
   The limitation of total is ±999999 ignoring the decimal point.
- If exceeding these limitations, the data is not accumulated.
   Example: Setting the decimal point to "0.0", the limitation is "99999.9".

### 8.1.2. Display and Operation

#### Action of Accumulating Data

- When accumulating data, the display blinks once.
   If the accumulated data is stored, the M+ mark is displayed.
- Caution Defore use.

#### Display of Accumulated Data

- When setting to Cf08 1 (Effective accumulation function) and pressing the TOTAL key, total is displayed and the total data is displayed with the M+ mark blinking. Pressing the TOTAL key alternatively displays the accumulated data and the accumulation count. Pressing the ESC key, the weight data is displayed.
- The total data can be output. Refer to "Output of Accumulation Data".

#### Undoing the Accumulation Data

- The last weight data can be deduced from the accumulated data unless new data has been accumulated.
- Step 1 Press the TOTAL key to display total and the accumulated data.
- Step 2 Press and hold the +/- key for more than 3 seconds. The display blinks once and the data accumulated before accumulating the last weight data is displayed.
- Caution D External input can not be used.

### **Clearing the Accumulation Data**

- Step 1 Press the TOTAL key to display total and the accumulated data.
- Step 2 Press and hold the ZERO key more than 3 seconds. The display blinks once and the accumulated data is cleared.
- Caution D External input can not be used.

### Initializing the Data Number and Clearing the Accumulation Data at the same time

- When the data number is included with the data of the serial data output or the printer, initializing the data number and clearing the accumulated data can be done at same time.
- □ If using both serial output and printer data number, all data numbers are initialized by this operation.
- Step 1 Press TOTAL key to display total and the accumulated data.
- Step 2 Press and hold the ZERO and +/- keys at the same time for more than 3 seconds.
   The display blinks once and the accumulated data is cleared. And the data number is initialized (1).
- Caution D External input can not be used.

### **Output of Accumulated Data**

- Accumulated data can be output to the serial interface.
- Output by manual or automatic, and output data format is selected at £41 of the F-function setting.

| £41       | Parameter | Manual/Automatic | Format                              |  |
|-----------|-----------|------------------|-------------------------------------|--|
|           | 0         | No output        |                                     |  |
|           | * 1       | Manual           | Fixed format                        |  |
|           | 2         | Automatic        | Fixed Ionnat                        |  |
| oulput at | 3         | Manual           | Earmat $1(a c c c t c d c t c c d)$ |  |
| display   | 4         | Automatic        | Torriat T(selected at 134)          |  |
| uispiay   | 5         | Manual           | Format $2($ selected at $f_{2}F)$   |  |
|           | 6         | Automatic        | i onnat z(selected at 135)          |  |

- Step 1 Press the TOTAL key to display total and the accumulated data.
- Step 2 If automatic output is set, the data is output once at that timing.
- Step 3 If manual output, by pressing the PRINT key while the accumulated data is displayed, the data is output.

Fixed data format:

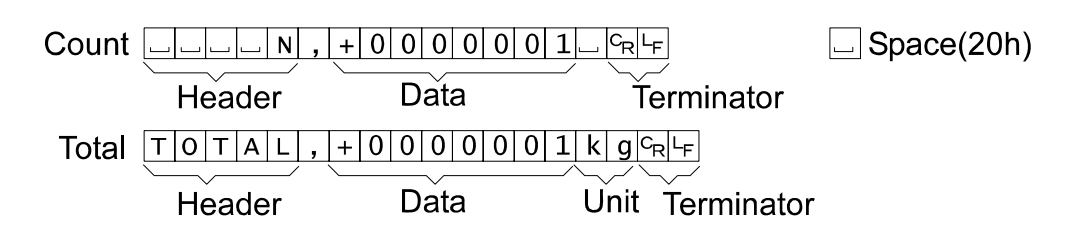

### Print out of Accumulated Data

- Accumulated data can be print out by the internal printer.
- Print out by manual or automatic, and output print format is selected at f61 of the F-function setting.

| f61          | Parameter | Manual/Automatic | Format                               |
|--------------|-----------|------------------|--------------------------------------|
| Assumulated  | 0         | No printout      |                                      |
| Accumulated  | 1         | Manual           | Format $1(selected at f70)$          |
|              | 2         | Automatic        | Torriat T(selected at 170)           |
| doto display | * 3       | Manual           | Format $2($ solvated at $\pm 71$ $)$ |
| data display | 4         | Automatic        | Format $2(\text{selected at } 1/1)$  |

- Step 1 Press the TOTAL key to display total and the accumulated data.
- Step 2 If automatic print is set, the data is printed out once at that timing.
- Step 3 If manual print, by pressing the PRINT key while the accumulated data is displayed, the data is printed out.

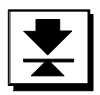

### 9. Code Memory

- This indicator has four Code memories (1 through 4). Each Code memory stores a set of setpoints, preset tare and the unit weight for piece counting.
- The data is stored in non-volatile memory, and is not lost even if the AC power supply is disconnected or cut off.
- Memory number 0 is a temporary memory and the data is lost when the AC power supply is disconnected or cut off.
- The active code memory number can be changed by key switch, external control input, or a command via the serial interface.
- **□** The data set can be copied from one code memory to another code memory.

### 9.1.1. Using Code Memory

Step 1 Pressing the CODE key at the weight display, Cd x is displayed with the present code memory number x blinking. Using the following keys:

0 - 4 key ...... The key to input the code memory number.

CLEAR key..... The key to reset the code memory number (0).

+/- key...... The key to copy the data set to another code memory number. Proceed to step 3.

ESC key...... The key to return to the weight display.

ENTER key ...... The key to set the code memory number, stop blinking. Proceed to step 2.

Step 2 The code memory number is set and the blinking stops. Using the following keys: SETPOINT key ...... The key to set the comparison data. Refer "10.1.2. Setting Upper/Lower Limit Value".

PT key ...... The key to set the preset tare data. Refer "7.1.2. Digital Input". ESC key ...... The key to return to step 1.

ENTER key ...... The key to store the selected code memory number's data and to return to the weight display.

Step 3 CoPY is displayed for 2 seconds and then C x-y is displayed with "y" blinking. Using the following keys:

 $\boxed{0}$  -  $\boxed{4}$  key ...... The key to input the code memory number to be stored.

ESC key...... The key to return to step 1.

ENTER key ...... The key to copy number x's data to number y and to return to step 1.

### Changing the Code Memory Number by External Input

- The code memory number can be changed by external input from OP-05 or OP-08.
- □ Set f14 and f15 to 18. (OP-08 has only one input; set f15)
- f13 18 : Inhibit reading EXT.2 and EXT.3 to prevent unintentional reading when switching the codes.

| EXT.2 (f14) | EXT.3 (f15) | Code Memory number |
|-------------|-------------|--------------------|
| ON          | ON          | 1                  |
| OFF         | ON          | 2                  |
| ON          | OFF         | 3                  |
| OFF         | OFF         | 4                  |

# 10. Comparison

- This function has the "upper / lower comparison", the "5-stage (HiHi / Hi / OK / Lo / LoLo) comparison", the "setpoint comparison" and the "simple batch". They compare the weight data with preset parameters and can output the result of the comparison to the display and buzzer, also to the relay-outputs of OP-03, OP-05 and OP-08.
- Set the F-function £22 and £23 to use the "upper / lower comparison", the "5-stage (HiHi / Hi / OK / Lo / LoLo) comparison" (these two comparison methods will be combined and hereafter be called the "Weight check mode"), and £22 through £26 to use the "setpoint comparison" and the "simple batch".
- Data is stored in non-volatile memory and is not lost even if the AC power supply is disconnected or cut off.

### 10.1. Weight Check Mode

- This function compares the weight data with the upper and lower limit values (upper/lower limit comparison) or four limit values of HiHi, Hi, Lo and LoLo (5-stage comparison), and displays, sounds the buzzer and/or outputs the results to the three relays of HI, OK and LO. Use this comparison when judging whether a weight is proper.
- Set the F-function £22 to 1, 2 or 3 to use upper/ lower limit comparison and £22 to 4, 5 or 6 to use 5-stage comparison.
- **\Box** Select a parameter of the F-function £23 for the comparison condition.
- □ Set the F-function £26 (zero band) if setting £23 10 (not to compare in the zero band).
- Specify the upper and lower limit / HiHi, Hi, Lo, LoLo limit values.
- When entering the limit value(s), it is not necessary to enter the F-function £22 and £23 again unless comparison conditions are changed.

- □ There are 3 type of setting values for each comparison.
  - (1) Set the limit value (upper and lower limit / HiHi, Hi, Lo, LoLo limit).
  - (2) Set the Target value and an acceptable tolerance (upper and lower) in weight. The limit value is calculated automatically.
  - (3) Set the Target value and an acceptable tolerance (upper and lower) in percentage of the target weight. The limit value is calculated automatically.

Example. Target = 50kg, Upper limit = 51kg, Lower limit = 48kg

- (1) Hi (Upper limit): 51 (kg), Lo (Lower limit): 48 (kg)
- (2) TG (Target): 50 (kg), Hi (Upper acceptable tolerance): 1 (kg), Lo (Lower acceptable tolerance): 2 (kg) not a negative value
- (3) TG (Target): 50 (kg), Hi (Upper acceptable tolerance): 2 (% of Target), Lo (Lower acceptable tolerance): 4 (% of Target) not a negative value

### 10.1.1. Condition formula for Comparison

Comparison is performed based on the following formula.

Upper/lower comparison

| Judge | Condition Formula                                         | Display | Output |
|-------|-----------------------------------------------------------|---------|--------|
| HI    | Upper limit (Hi limit) value <sup>,</sup> Displayed value | HI      | HI     |
| OK    | Lower limit value * Displayed value * Upper limit value   | OK      | OK     |
| LO    | Displayed value <sup>,</sup> Lower limit (Lo limit) value | LO      | LO     |

5-stage comparison

| Judge | Condition Formula                                         | Display        | Output |
|-------|-----------------------------------------------------------|----------------|--------|
| HiHi  | HiHi limit value <sup>,</sup> Displayed value             | HI, <b>▼</b> 2 | HI     |
| HI    | Upper limit (Hi limit) value <sup>,</sup> Displayed value | HI             | HI, OK |
| OK    | Lower limit value * Displayed value * Upper limit value   | OK             | OK     |
| LO    | Displayed value <sup>,</sup> Lower limit (Lo limit) value | LO             | LO, OK |
| LoLo  | Displayed value <sup>,</sup> LoLo limit value             | LO, <b>▼</b> 3 | LO     |

- The decimal point is not considered. Example: If the upper limit value is 10.0, enter 100.
- These parameters are stored in non-volatile memory, and are not lost even if the AC power is disconnected or cut off (except code 0 memory).
- When the displayed value becomes an overload (positive over), HI (over) is output.
   When the displayed value becomes an under load (negative over), LO (under) is output.
- D This function compares the Hi / HiHi limit value first.
- This function does not check the relationship between the upper and lower limit values.

### 10.1.2. Setting the Upper/Lower Limit Values

- Step 1 By pressing the <u>SETPOINT</u> key, the selected code memory number is displayed and the first comparison class term (ex. Hi, TG etc.) is blinking.
- - without changing the set value.

comparison class (step 2).

### Setting Order and Display for Weight Check Mode

| f2     | MODE    | Display    | 1      | 2     | 3     | 4    | 5    |
|--------|---------|------------|--------|-------|-------|------|------|
| ∠<br>1 | Upper   | Setpoint   | Upper  | Lower |       |      |      |
|        | Lower 1 | Class      | Hi     | Lo    |       |      |      |
|        |         | Comparator | HI     | LO    |       |      |      |
| 2      | Upper   | Setpoint   | Target | Upper | Lower |      |      |
|        | Lower 2 | Class      | ΤĞ     | Hi    | Lo    |      |      |
|        |         | Comparator | OK     | HI    | LO    |      |      |
| 3      | Upper   | Setpoint   | Target | Upper | Lower |      |      |
|        | Lower 3 | Class      | TG     | Hi    | Lo    |      |      |
|        |         | Comparator | OK     | HI    | LO    |      |      |
|        |         | Unit       |        | %     | %     |      |      |
| 4      | 5-stage | Setpoint   | HiHi   | Hi    | Lo    | LoLo |      |
|        | 1       | Class      | HH     | Hi    | Lo    | LL   |      |
|        |         | Comparator | HI     | HI    | LO    | LO   |      |
|        |         | Triangle   | 2      |       |       | 3    |      |
| 5      | 5-stage | Setpoint   | Target | HiHi  | Hi    | Lo   | LoLo |
|        | 2       | Class      | TG     | HH    | Hi    | Lo   | LL   |
|        |         | Comparator | OK     | HI    | HI    | LO   | LO   |
|        |         | Triangle   |        | 2     |       |      | 3    |
| 6      | 5-stage | Setpoint   | Target | HiHi  | Hi    | Lo   | LoLo |
|        | 3       | Class      | TG     | HH    | Hi    | Lo   | LL   |
|        |         | Comparator | OK     | HI    | HI    | LO   | LO   |
|        |         | Unit       |        | %     | %     | %    | %    |
|        |         | Triangle   |        | 2     |       |      | 3    |

### 10.2. Setpoint Comparison

- This function includes the weighing sequence and is used for acquiring a preset target weight.
- There are four parameters of "Final", "Preliminary", "Free fall" and "Zero band" that use the setpoint comparison.
- □ The result of the sequence is output to the three relays of OP-03, Op-05 or OP-08.
- When entering these parameters, it is not necessary to enter the F-function £22 again unless comparison conditions are changed.

### 10.2.1. Description of Input parameters and Outputs

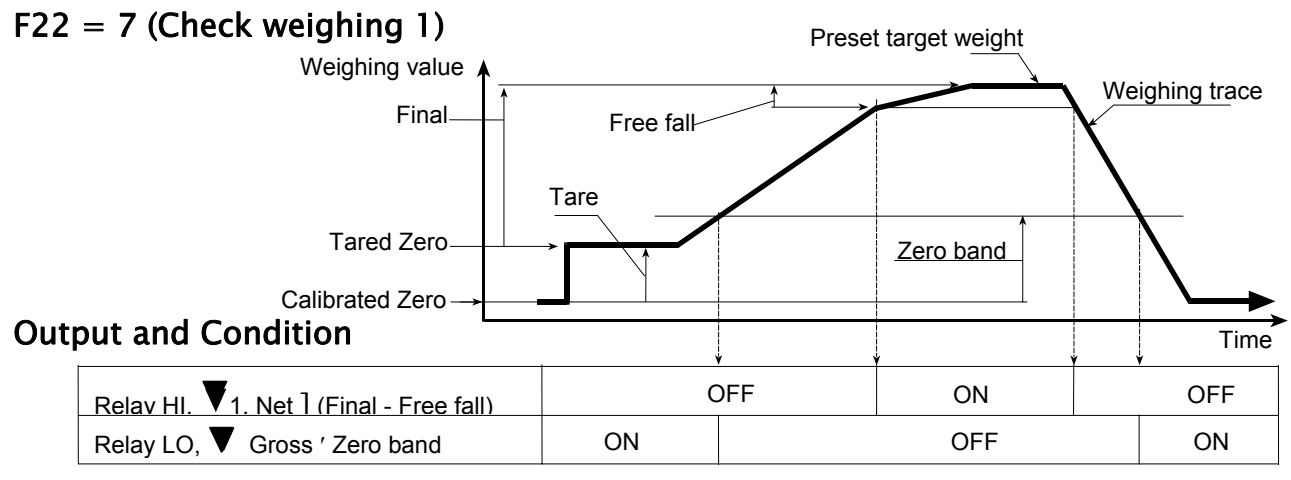

Relay OK output can be changed to OVER or UNDER by setting £24.

Triangle  $\mathbf{\nabla}$ 2 is not displayed.

OVER/UNDER is judged always and the result is output to the LED and the relay.

### F22 = 8 (Check weighing 2)

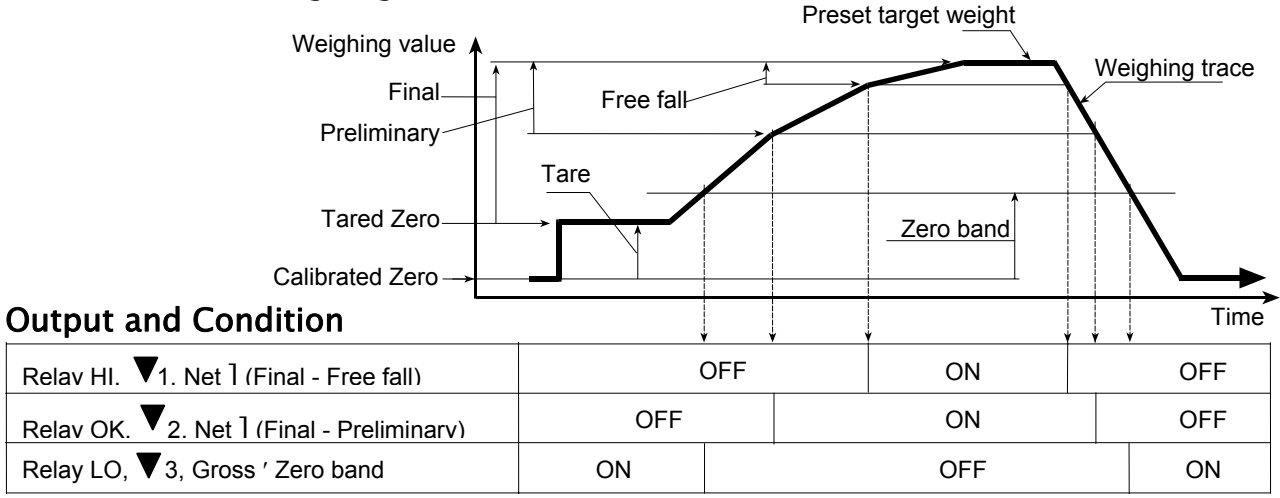

OVER/UNDER is judged always and the result is output to the LED but not to the relay.

### F22 = 9 (Check weighing 3:Loss in weight)

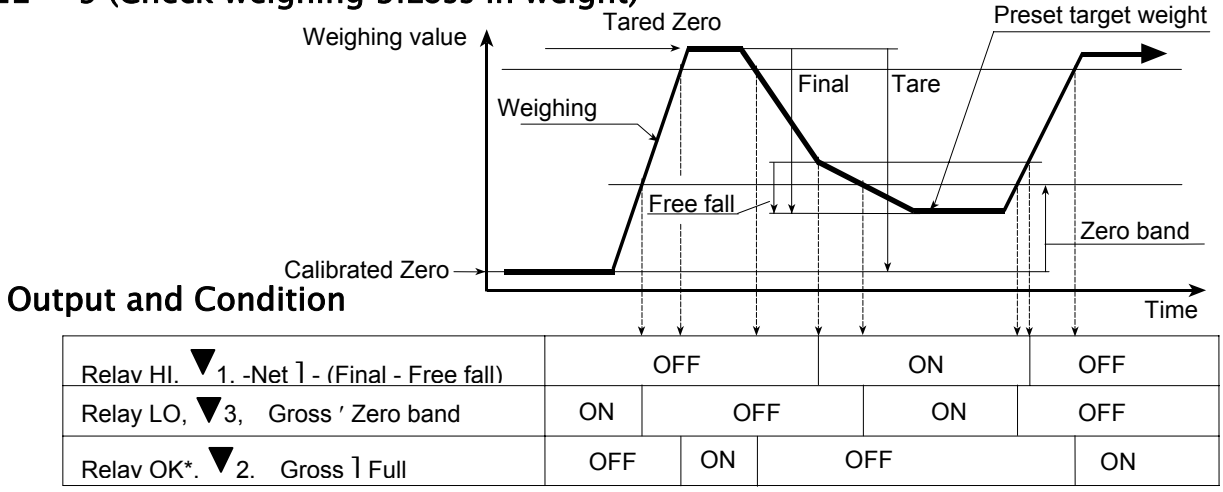

\* Relay OK output can be changed to OVER or UNDER by setting £24.

Triangle  $\mathbf{\nabla}2$  is displayed when Gross ] Full regardless of the £24 setting.

OVER/UNDER is judged always and the result is output to the LED and the relay.

### 10.2.2. Simple Batch

The weighing sequences of simple batch ( $f_{22}$  10, 11 or 12) are similar to those of Check weighing ( $f_{22}$  7, 8 or 9) respectively. The differences are listed below.

- 1 Basically ON/OFF of the relay and the LED are reversed.
- 2 No judgment other than Zero band and Full before input of the Start signal.
- 3 The weighing completion condition is set by  $f_{23} 2x$  and it is effective after Start.
- 4 The outputs of Preliminary and Free fall are off from weighing completion to the next start.
- 5 Weighing completion can be output by setting  $f_{24}$  and  $f_{25}$ .
- 6 The start signal can be accepted after weighing completion even if the weight is not within the zero band.
- 7 Over/Under output is set by  $f_{23}$  3x.

### Start

Tare, when the Start is input automatically if  $f_{23}$  11.

The READY mark turns off when the Start is input.

### **Weighing Completion**

The weighing completion condition is set by  $f_{23} = 2x$ .

£23 20 :Either the STOP key is pressed or the Batch stop input is on.

f 23 21 :Stable is detected after reaching Final.

Before reaching Final, the STOP key or Batch stop input forces weighing completion even if  $f_{23}$  21.

### Toward the Zero band

Preliminary and Free fall output are holding the off state. Over/Under comparison starts. If £23 30, judgment starts when Free fall turns on. The judgment is not latched and the output is according to the state at the time. The Weighing completion relay is turned on if £24 2. The on time is set by £25. The READY mark is blinking regardless of the settings of £24 and £25. Start is may be accepted at this state.

### Returns to Zero band

Over/Under and Weighing completion output is off. The READY mark is turned on.

### 10.2.3. Setting the Parameters of Setpoint Comparison

Refer to "10.1.2. Setting Upper/Lower Limit Values".

The zero band value is set at £26 of the F-Functions, and the value does not belong to a specific code memory, but is used commonly.

Setting Order and Display for Setpoint Comparison and Simple batch

| f2<br>2 | MODE       | Display    | 1         | 2           | 3           | 4     | 5     |
|---------|------------|------------|-----------|-------------|-------------|-------|-------|
| 7       | Setpoint   | Setpoint   | Final     | Free fall   | Over        | Under |       |
|         | Comparison | Class      | Fi        | FF          | Hi          | Lo    |       |
|         | 1          | Comparator | OK        |             | HI          | LO    |       |
|         |            | Triangle▼  |           | 1           |             |       |       |
| 8       | Setpoint   | Setpoint   | Free fall | Preliminary | Over        | Under | Under |
|         | Comparison | Class      | Fi        | FF          | Pr          | Hi    | Lo    |
|         | 2          | Comparator | OK        |             |             | HI    | LO    |
|         |            | Triangle▼  |           | 1           | 2           |       |       |
| 9       | Setpoint   | Setpoint   | Final     | Free fall   | Full        | Over  | Under |
|         | Comparison | Class      | Fi        | FF          | Fu          | Hi    | Lo    |
|         | 3          | Comparator | OK        |             |             | HI    | LO    |
|         |            | Triangle▼  |           | 1           | 2           |       |       |
| 10      | Simple     | Setpoint   | Final     | Free fall   | Over        | Under |       |
|         | Batch 1    | Class      | Fi        | FF          | Hi          | Lo    |       |
|         |            | Comparator | OK        |             | HI          | LO    |       |
|         |            | Triangle▼  |           | 1           |             |       |       |
| 11      | Simple     | Setpoint   | Final     | Free fall   | Preliminary | Over  | Under |
|         | Batch 2    | Class      | Fi        | FF          | Pr          | Hi    | Lo    |
|         |            | Comparator | OK        |             |             | HI    | LO    |
|         |            | Triangle▼  |           | 1           | 2           |       |       |
| 12      | Simple     | Setpoint   | Final     | Free fall   | Full        | Over  | Under |
|         | Batch 3    | Class      | Fi        | FF          | Fu          | Hi    | Lo    |
|         |            | Comparator | OK        |             |             | HI    | LO    |
|         |            | Triangle▼  |           | 1           | 2           |       |       |

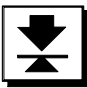

### 11. Hold Function

- This function displays the hold weight data after averaging the weight data for a specific period.
- □ Useful to determine a living animal's weight.
- Averaging time can be set up to 9.9 seconds by a 0.1 second step.
- 3 methods are available to start averaging; manual start, start automatically after stable and manual / automatic start.
- Manual start is available with key switch or external input.
- Serial interface commands are also available; averaging start, releasing the hold data and outputting the hold state. Refer "16.3.4. Commands for Hold Function".
- Caution D This function can not be use under the setting with Cf00 1.
  - □ Averaging can not start at a displayed value smaller than +/- 5 digits.
  - Data when the display is over is not included for averaging.
  - **u** When powered off, the hold is released automatically.
  - **D** There is no peak hold function.

### The Display and the Data Output of Hold and Average

- The weight display is blinking during the averaging period.
- □ The output data in the averaging period is the actual weight at the time.
- The weighing unit is blinking when the weight display is in the hold state.
- The output data format of the hold weight data is the same as that of the normal weight data except the header of stable state is "HD" in the response to the "RW" or "RW,n"(n=1 or 2) command.

### Relations to the Other Functions

□ If automatic accumulation (£20 21) and/or auto print (£37 2, 3 £40 2, 3) is set, accumulation and/or data output is performed after determining the hold data.

### **11.1.1. Setting the Hold Functions**

- F27 determines the method of starting the average.
  - f 27 1 Manual start: Start the average and release with key switch operation.
  - £27 2 Automatic start: After passing the inhibit region \* and detect stable \*\*, starts the average automatically, releasing the data when the weight returns to inhibit region.
  - f 27 3 Both Manual start and Automatic start.

| *Inhibit region    | 0 +/- 5digit                   |
|--------------------|--------------------------------|
| **Stable detection | Satisfied both $f02$ and $f03$ |

- f28 determines the averaging time by 0.1second step. f28 0 holds the data at averaging start.
- The key switch function as the HOLD key (Average start or release holding data) is by pressing the TOTAL key while pressing the ENTER key.
- The external input function of averaging start is 19 and hold release is 20 of £13, £14 and £15. The function is accepted at the off to on edge of the external input.

### Conditions of the Average and Release

The method to start/stop the average and release the hold state depends on the £27.

| Condition                                                 | £27 1     | £27 2     | £27 3     |
|-----------------------------------------------------------|-----------|-----------|-----------|
| Average start in the inhibit region                       | No        | No        | No        |
| Average start with key switch (including unstable)        | Yes       | No        | Yes       |
| Average start with ext. input (including unstable)        | Yes       | No        | Yes       |
| Average start with command (including unstable)           | Yes       | Yes       | Yes       |
| Average start after passing the inhibit region and stable | No        | Yes       | Yes       |
| Weight is entering the inhibit region at averaging        | Continue  | Stop      | Stop      |
| Weight is entering to over at averaging                   | Pending   | Stop      | Pending   |
| Hold key input at averaging                               | Stop      | Stop      | Stop      |
| Release input from external input at averaging            | Stop      | Stop      | Stop      |
| Release command input at averaging                        | Stop      | Stop      | Stop      |
| Hold key input at hold                                    | Release   | Release   | Release   |
| Release input from external input at hold                 | Release   | Release   | Release   |
| Release command input at hold                             | Release   | Release   | Release   |
| Weight is entering the inhibit region at hold             | Continue  | Release   | Release   |
| Weight is going to over at hold                           | Continue* | Continue* | Continue* |

Pending: Suspend the count up timer and do not average under the condition.

Release: Key, ext. input and command are effective at over display.

Continue\*: Continue hold, but over display.

### Key input and command in the hold state

Release hold and perform key function:

Keys: TARE, ZERO, SETPOINT, TOTAL

Commands: MT, MZ, HC

Continue hold and perform key functions

Keys:NET/GROSS, Accumulation, Comparison start/stopCommands:Other commands

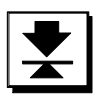

### 12. Counting Function

This function determines the number of objects in a sample based on the unit weight. The unit weight is stored in one of the code memory data in non-volatile memory, and is not lost even if the AC power supply is disconnected.

### 12.1. Using the Counting Function

- **D** Preparation: Set £07 1 in the F-Functions.
- □ Select a code memory number. Refer to "9.1.1. Using Code Memory".
- □ Register the unit weigh. Refer to "12.2. Unit Weight Registration".
- Press the MODE key to enter the counting mode. The unit in the display changes to pcs.
- In the counting mode, TARE, ZERO, NET/GROSS and other operations are the same as that in the normal weighing mode.

### 12.2. Unit Weight Registration

- There are two methods to register the unit weight. One is to weigh the actual samples for unknown object's unit weight and the other way is by digital input of the unit weight by key or via the serial interface.
- The unit weight is one item of the code memory data. Select the code memory number and start the unit weight registration in the weight display or piece count display. The unit weight registration can not be done from the code memory number display.
- There is no counting accuracy improvement function by re-calculating the unit weight based on the actual weight.

### Weigh Actual Samples

When the unit weight is unknown, prepare some samples to determine the unit weight.

- Step 1 Enter the counting mode.
- Step 2 Press the <u>SAMPLE</u> key to enter the unit weight registration. <u>5</u> 0 or <u>5</u> is displayed and unit pcs blinks. The left side of the display is the number of samples. The right side of the display indicates the weight, <u>0</u> means that the weight is zero and <u>-</u> means that the display is not at zero.
- Step 3 Select the number of samples and place the samples specified on the weighing sensor unit. Using following keys:

0 - 9 key ...... The key to set the number of samples. Maximum is 9999.

+/- key...... The key to select the number of samples, 5, 10, 20, 50,100.

ZERO key ...... The key to set the zero point.

TARE key......The key to tare. When using a container.

ENTER key ...... The key to register the unit weight and return to the piece count display. The unit weight is calculated automatically with the weight and the number of samples.

Press the ESC key while pressing +/- key

The key to return to the piece count display without changing the unit weight.

- Notes It is preferable to have a large number of samples, to minimize the counting error.
  - Press the ENTER key after the STABLE mark turns on.
  - If the total weight of the samples is too light and is not adequate to be used as the unit weight, <u>lout</u> is displayed for 2 seconds and returns to the registration display.

### **Digital input**

When the unit weight is already known, digital input is available.

- Step 1 Start with the normal weight mode.
- Step 2 Press the SAMPLE key to enter the digital input of the unit the weight. U xxx and the weight unit is displayed with unit pcs blinking. Using following keys:
  - 0 9 key ...... The key to set the unit weight. Maximum is 5 digits.

  - ZERO key ...... The key to clear the digital input.  $\overline{U}$  ---- is displayed.
  - ESC key...... The key to return to the normal weight display without changing the registered unit weight.

Press the MODE key while pressing the +/- key The key to shift the decimal point.

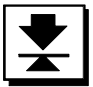

### 13. Calendar / Clock

The AD-4405 has a built-in calendar/clock backed up by a lithium battery. The calendar/clock continues to operate with AC power turned off. Leap years are automatically corrected. The time and date can be added to the data output and optional built-in printer output.

### **13.1.** Time and Date Functions

| Item                                                                                                    | Parameter          | Descri                                           | ption                                  |
|----------------------------------------------------------------------------------------------------|--------------------|--------------------------------------------------|----------------------------------------|
| £50                                                                                                    | *0                 | 12hours (00-11 AM/PM)                            | Display, serial data output            |
| Time display                                                                                                    | 1                  | 24hours (00-23)                                  | and print output                       |
| fc1                                                                                                    | *0                 | YY/MM/DD                                         | Diaplay, parial data autaut            |
| 1MM/DD/YYDate format1MM/DD/YY2DD/MM/YYf5200 to(Display/output year) –Difference between99(Christian year)Christian year*02digits | 1                  | MM/DD/YY                                         | Display, serial data output            |
|                                                                                                    |                    |                                                  |                                        |
| <sup>£52</sup><br>Difference between<br>Christian year                                                                           | 00 <b>to</b><br>99 | (Display/output year) –<br>(Christian year)      | Last 2 digits<br>Initial setting is 0. |
|                                                                                                    | *0                 | 2digits                                          |                                        |
| f53<br>Print/output of yoor                                                                                                    | 1                  | 4digits (Numeric)                                | First 2digits specified at £54.        |
| Phili/output of year                                                                                                    | 2                  | 4digits (alphabets and year)                     | Specify alphabet and format at £54.    |
| f 54<br>First 2ditigts of<br>year                                                                                                | 00 <b>to</b><br>99 | 2digits number (f53 1) or alphabet, blank or dot | Effective £53 1 or 2                   |

 $\pm 52$ : The display or output year is calculated using the following formula.

Display/output year = (Christian era) + (f52)

Example 1: Christian era = (20)05, £52 10 then display/output year = (20)15 Example 2: Christian era = (20)05, £52 99 then display/output year = (20)04 Keep the internal year in Christian era format because the leap year correction is made based on the Christian era.

- £53 and £54 : 2 characters can be added preceding the internal year to the output of the year. Additional characters are set at £54. A 4 digit year can not be displayed.
  - f53 0 Add no character, output year is 2 characters.
  - 1 Add 2 digit numeric characters. The 2 digits number does not increment automatically if the internal year changes from 99 to 00.
    - Example: Setting £54 20, internal year (after £52 calculate) = 05, output year = 2005

£53 2 Add 2 digit alphabetical characters including space or dot. There are 3 types, a character and a space, a character and a dot, and one space and a character. Setting specifies 2 digit numbers from the next table. If the set number is excluded from the table at £54, two spaces are output.

| Out | £54 | Out | £54 | Out | £54 | Out | £54 | Out | £54 | Out | £54 |
|-----|-----|-----|-----|-----|-----|-----|-----|-----|-----|-----|-----|
| Α_  | 01  | N   | 14  | Α.  | 31  | N.  | 44  | _A  | 61  | _N  | 74  |
| В_  | 02  | 0_  | 15  | В.  | 32  | О.  | 45  | _B  | 62  | 0   | 75  |
| C_  | 03  | P   | 16  | C.  | 33  | Ρ.  | 46  | _C  | 63  | _P  | 76  |
| D_  | 04  | Q_  | 17  | D.  | 34  | Q.  | 47  | _D  | 64  | 0   | 77  |
| E_  | 05  | R_  | 18  | E.  | 35  | R.  | 48  | _E  | 65  | _R  | 78  |
| F_  | 06  | S_  | 19  | F.  | 36  | S.  | 49  | _F  | 66  | _s  | 79  |
| G_  | 07  | T_  | 20  | G.  | 37  | T.  | 50  | _G  | 67  | _Т  | 80  |
| Н_  | 08  | υ_  | 21  | Η.  | 38  | U.  | 51  | _Н  | 68  | _n  | 81  |
| I_  | 09  | V_  | 22  | Ι.  | 39  | V.  | 52  | _   | 69  | _V  | 82  |
| J_  | 10  | W_  | 23  | J.  | 40  | W.  | 53  | _J  | 70  | _W  | 83  |
| К_  | 11  | X_  | 24  | K.  | 41  | Х.  | 54  | _K  | 71  | _X  | 84  |
| L   | 12  | Y_  | 25  | L.  | 42  | Y.  | 55  | _L  | 72  | _Y  | 85  |
| М   | 13  | Ζ   | 26  | M.  | 43  | Ζ.  | 56  | М   | 73  | Ζ   | 86  |

Output characters and £54 setting (£53 2) (\_: space)

Example: Set £54 38, internal year (after £52 calculation) = 17, output year = H.17

### ★ 13.2. Setting Time and Date

Step 1 By pressing the PT(4) key while pressing the PRINT key, time will be displayed. Use the following keys.

MODE key......The key to select time( time ) or date( date ) to set.

ESC key......The key to return to the weight display.

ENTER key ...... The key to proceed to step 2 ( time ) or step 3 ( date ).

- Step 2 The present time is displayed with £50 setting and is updating. A triangle indicates AM (triangle 2) or PM (triangle 3) and no triangle is displayed in 24 hour setting. Set the time using the following keys. Once an effective key is entered, the time stops updating.

  - CLEAR key...... The key to reset the settings and displays the present time.
  - MODE key.......The key to change AM and PM when triangle 2 or 3 is blinking.
  - ESC key..........The key to return to time display without changing the time settings.

ENTER key ......The key to store the time then return to the time display.

Step 3 After displaying the date format for 2 seconds, the present date is displayed in £51 format. The £52 parameters are effective in the setting mode. Set the date using the following keys.

+/- key..... The key to shift the blinking digit to the right.

CLEAR key...... The key to reset the parameters and display the present date.

ENTER key ......The key to store the date then return to the <u>date</u> display. If the date display has some illegal numbers, store with the correction below.

Correction The days corrected to the 1<sup>st</sup> day of the next month:

Month 4, 6, 9, 11 and day 31.

Month 2 and day bigger than 28 or 29(leap year).

Leap year is the multiple of 4 of Christian era (00, 04, ..., 96).

Example:

When inputting the following data,

| 05 | 04 | 31 | ENTER |
|----|----|----|-------|
| YY | MM | DD |       |

the corrected date is as follows:

| 05 | 05 | 01 |
|----|----|----|
| YY | MM | DD |

### 14. Internal Printer (OP-06)

A dot matrix type printer (OP-06) can be installed in the AD-4405. It can print out the result of weighing, accumulated weight, date and time, etc. The print format can be arranged by the F-Function settings or by using the serial interface command.

### Print

- When in the manual print mode, by pressing the PRINT key to print in format 1, and pressing the MODE key while pressing the PRINT key, the print out is done using format 2.
- □ The print out format is set at £70 for format 1 and at £71 for format 2 of the F-Functions.
- The print out format can be set using the serial interface (OP-03, OP-05 and/or OP-08). Refer to "16.3.5. Commands to Set the Data Output/ Print Format (UFC)".
- The number of repeated printings of the same contents separately, in format 1 and format 2, can be set at £62.
- The number of lines that feed before or after the print out separately, in format 1 and format 2, can be set at £63 and/or £64.
- **The direction of the characters can be set at** £65.

### Examples

All characters

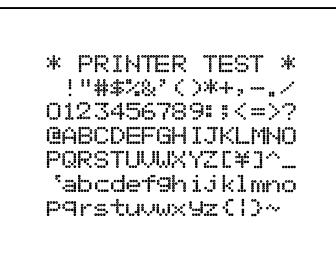

### Initial setting print out

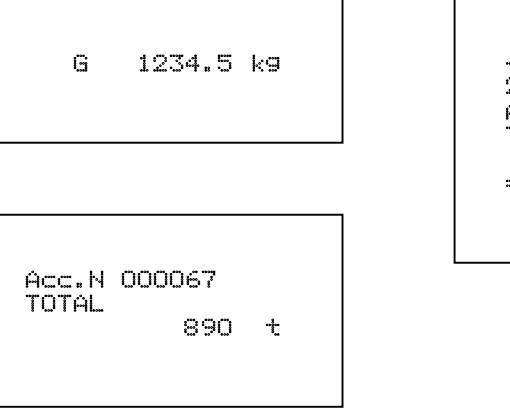

Date, time, data number, code, gross and net

| No. |   | 8   | CD  | >:3 |
|-----|---|-----|-----|-----|
| 1   | G | 561 | 7.8 | k9  |
|     | Ν | 423 | 5.9 | k9  |

### Parameters 92 and 95

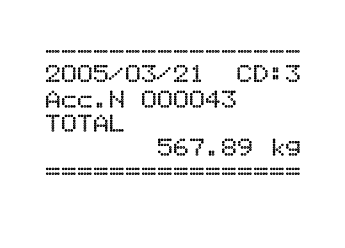

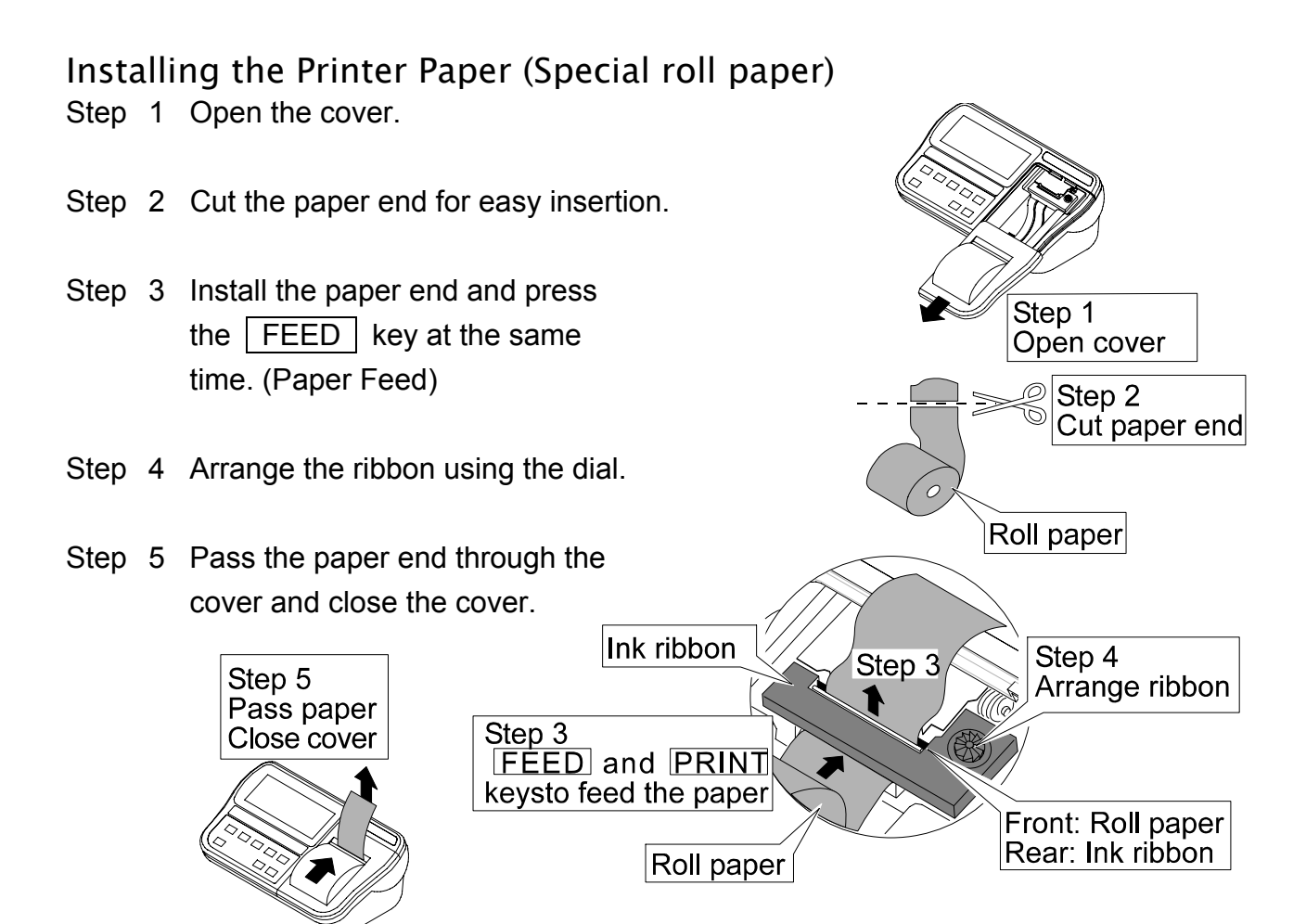

### Replacing the Ink Ribbon

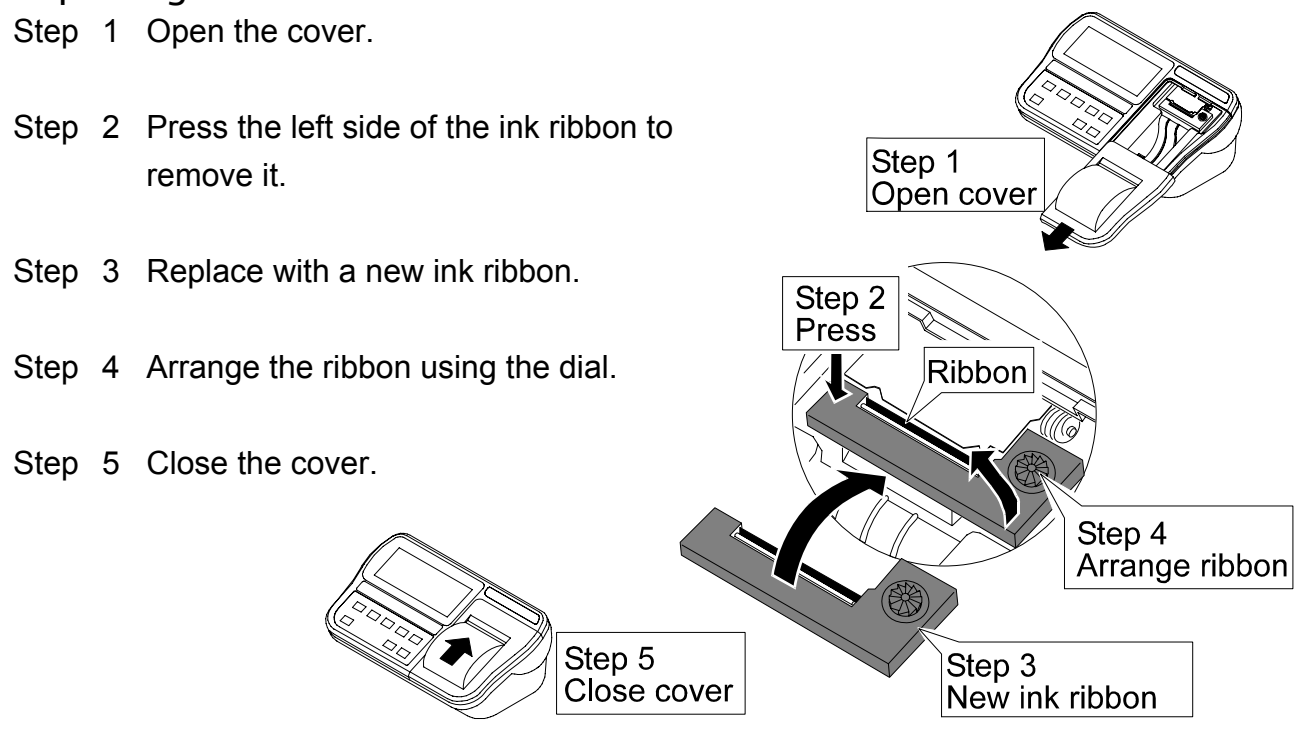

AD-44.40 ft eM/e ig/Prign tredice 10-06)

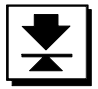

### 15. Common Printer and Data Output Items

There are some similar functions and operations for the internal printer and the serial data output (RS-232C, RS-422/485 and the current loop).

Data output / print output mode Data number (not available the current loop)

Interval data output or print out

### ➡ 15.1. Data Output / Print Mode

### Description of "Stream Mode" (For data output)

**Function** £37 0, £40 0

Operation The data is output at each sampling (when refreshing the display). Use this mode to output data to an external display (The data may not be output due to timing of the baud rate and internal sampling rate). If the data is to printed by pressing the  $\boxed{PRINT}$  key on the printer, use the stream mode. The serial interface command can not be used at £40 0.

### **Description of "Manual Print"**

- Function £37 1, £40 1, £60 1
- Operation When pressing the PRINT key or the external input is set to output or print, the stable weighing data is output and/or print just once.

The serial interface command can be used at f40=1.

Description of "Auto Print Mode"

Object f37 2 or 3, f40 2 or 3, f60 2 or 3,

Operation When the weight data varies from the "inhibit region for output" to the "permission region of output", the stable data is output and/or print just once. If you use this mode, set  $f 02 \ 1 \sim 10$ , but not 0.

The serial interface command can be used at f40 2 or 3.

□ For weighing (and removing) each object and printing the data.

□ In case of £37 2, £40 2, £60 2
 "Inhibit region for output" \* +5d. +5d < "permission region of output".</li>
 □ In case of £37 3, £40 3, £60 3

In case of f 37 3, f 40 3, f 60 3 -5d \* "inhibit region for output" \* +5d.

"Permission region of output" < -5d, +5d < "permission region of output".

d: division (weighing interval) of the first range.

### Description of "Accumulation Data Output/Print"

Function f37 4, f40 4, f60 4

Operation When accumulating by manual or automatic, data is output and/or print automatically with the accumulated data.

The serial interface command can be used at £40 4.

### **Description of "Command Mode" (For Serial Interface)**

Function £40 5

Operation The serial data can be output by the serial interface command only. Data conflicts or accidental data output by mis-operation can be avoided when using multiple instruments with the RS-422/485 interface.

### Description of "Delay for continual data"

Function £38, £42

Operation This function can be used in the "Auto print mode" and "Manual print mode". When using a non-buffered printer, set to  $\pm 42$  3 and  $\pm 43$  1 (or  $\pm 38$  1).

### 👤 15.2. Data Number

The data number increments automatically with each serial data output or print out respectively from 1 to 99999 (the next of 99999 is 1). The starting number can be set using the keys.

### Setting the Serial Data Number

Press the  $\underline{CODE(1)}$  key while pressing the  $\underline{PRINT}$  key at the weight display, the display changes to  $\underline{datar}$  then  $\underline{rxxx}$ . "xxx" is the next data number. Use the  $\underline{0}$  -  $\underline{9}$  keys to enter the number, then press the  $\underline{ENTER}$  key to store the number and return to the weight display.

#### Setting the Print Data Number

Press the SAMPLE(2) key while pressing the PRINT key at the weight display, the display changes to datap then pxxx. "xxx" is the next data number. Use the 0 - 9 keys to enter the number, then press the ENTER key to store the number and return to the weight display.

#### Note 1. At the number setting, the following keys are available.

+/- key Sets the number to 1.

ZERO key Sets the number to 0.

ESC key Returns to the weight display without changing the number.

2. When setting the number to 0, it is entered as 1 automatically.

### 15.3. Interval Data Output / Print

The AD-4405 can output and/or print data with a constant time interval using the internal calendar/clock function. The time intervals for serial data output and for the printer can be set individually from 1 second up to 23 hours and 59 minutes.

# Caution The interval time must be set to allow enough time to finish output or printing out.

### 15.3.1. Setting the Interval Time

- Step 1 By pressing the <u>SETPOINT(3)</u> key while pressing the <u>PRINT</u> key, <u>intval</u> will be displayed for 2 seconds.
- Step 2 Select which interval time to set using the following keys. The item is displayed.
   MODE key......The key to select serial output <u>int 5i</u> or printer <u>int p</u> to set.
   ESC key......The key to return to the weight display.
   ENTER key .....The key to proceed to the time setting (Step 3).
- Step 3 Set the interval time using the following keys. The key operation is the same as the time settings.

- +/- key..... The key to shift the blinking digit to the right.
- CLEAR key......The key to reset the settings and display the interval time stored in memory.

ENTER key ......The key to store the interval time then return to Step 2.

### 15.3.2. Interval Data Output / Print output

- Set the data output mode or print mode to "Manual mode" respectively to interval data output or print out.
- By pressing the <u>START(7)</u> key while pressing the <u>PRINT</u> key the interval timer starts and the first data is output or printed.
- At the start, the internal printer prints the interval time setting first.
- By pressing the <u>STOP (8)</u> key while pressing the <u>PRINT</u> key the interval timer stops and the data at that time is output or printed. The internal printer prints "Intv. Stop" before printing the data.
- **D** The internal printer prints unstable data in the interval print mode.
- □ The internal printer replaces over-range data with spaces and decimal point.

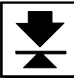

### 16. RS-232C Interface

### 16.1. Specifications

| Transmission | Asynchronous, bi-directional, half-duplex                           |
|--------------|---------------------------------------------------------------------|
| Baud rate    | 600, 1200, 2400, 4800, 9600 bps                                     |
| Data bits    | 7 bits, 8 bits                                                      |
| Parity bits  | 1 bit, Even or Odd (for 7data bits) or Non parity (for 8 data bits) |
| Start bit    | 1 bit                                                               |
| Stop bit     | 1 bit                                                               |
| Code         | ASCII                                                               |
| Terminator   | CR LF, CR (CR: 0Dh, LF: 0Ah)                                        |
| Connector    | D-sub 9 pin connector                                               |

### **Circuit and Pin Connection**

| Pin No. | Signal name | Direction | Description                   |
|---------|-------------|-----------|-------------------------------|
| 2       | TXD         | Output    | Transmit data                 |
| 3       | RXD         | Input     | Received data                 |
| 5       | SG          | -         | Signal ground                 |
| 6       | DSR         | Output    | Data set ready                |
| 7       | (RTS)       |           | Pin 7 is connected to pin 8   |
| 8       | (CTS)       | ] =       | Fill 7 is connected to pill o |
| Case    | FG          | -         | Shield (Frame ground)         |
| Other   |             |           | Not used                      |

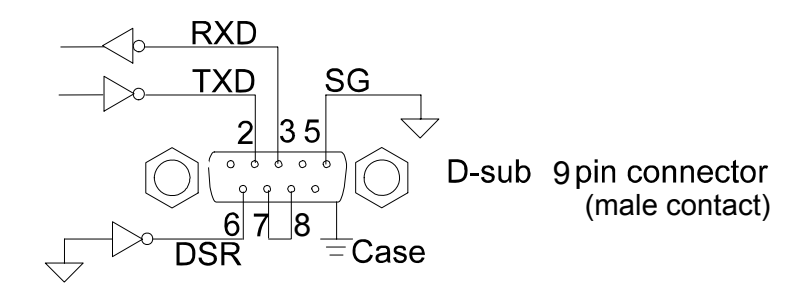

### **Bit Format**

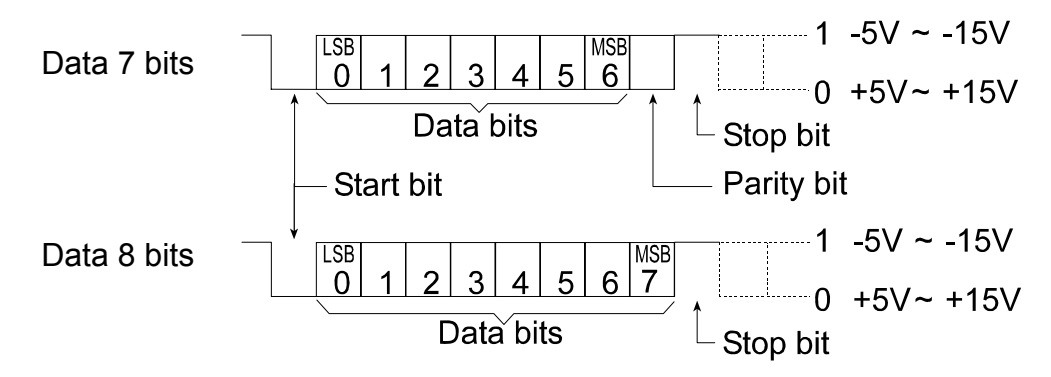

### 16.2. Data Format

- There are two data format types set at F-Function £34 and £35.
- **D** The initial data format of £34 is shown below.

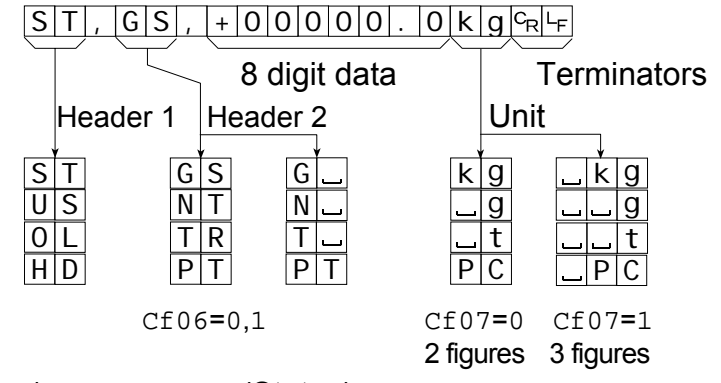

 Space code(20h)
 Carriage return(0Dh)
 Line feed(0Ah)
 Decimal point : Dot(2Eh) or Comma(2Ch)
 D

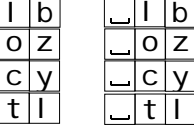

Header 1 f 34, 35 : 9 (Status)

- ST <u>Stable weight data.</u>
- US <u>Uns</u>table weight data.
- 0L <u>Overload</u> (Out of range).
- HD <u>Held</u> weight data (The response of the "RW and "RW,n" command).

Header 2 f34, 35 : e (weight type)

- GS or G <u>G</u>ro<u>s</u>s data.
- NT or N <u>Net</u> data
- TR or T <u>Tar</u>e data.

Data f34, 35 : a, b, C, d (weight data)

The first of the data bits is the polarity, "+" or "-".

When data is zero, the polarity is "+".

8 digits including polarity and decimal point (dot or comma).

In case of "out of range", the data are replaced by spaces except for the decimal point.

Unit £34, 35 : f (unit)

In case of Cf07 0, the unit length is 2 digits.

In case of Cf071, the unit length is 3 digits. Depending on circumstances, an A&D printer may not work correctly.

### ★ 16.3. Command Format

#### **Explanation of Commands**

- When performing a command, the received command or replay data is sent back.
- When the received command can not be performed such as the "busy" state, the code " I " is sent back. In this case, insert a delay time. Electrical noise may be the cause of this error.
- □ When receiving an undefined command (unknown command), a "?" is sent back.
- When there is insufficient memory to store the data of the UFC commands, an "M" is sent back.
- Optional addresses can be appended to a command. The address form is "@address" and the address is specified at F-Function F06. The reply (data or error code) is also sent with the address.

Example: The command is "Display net data". The address is 23.

| Sending a command<br>MNCRLF<br>Terminators<br>Command                               | Sending a command with address                                                        |
|-------------------------------------------------------------------------------------|---------------------------------------------------------------------------------------|
| Unperformed command reply<br>I CR F<br>Terminators<br>Unperformed command           | Unknown command reply<br>@23?CRLF<br>Terminators<br>Unknown command<br>Address number |
| Memory overflow (for UFC commands)<br>MCRLF<br>Terminators<br>Memory overflow error | <sup>C</sup> R Carriage return(0Dh)<br>└F Line feed(0Ah)                              |

### 16.3.1. Commands to Request Data

#### Request for the Display Data (1)

When receiving this command, the display data is returned immediately.

| Template | RW                              |
|----------|---------------------------------|
| Command  | $R W C_R L_F$                   |
| Reply    | $[S T , G S , + 00123.0kg_R_F]$ |

### Request for the Display Data (2)

When receiving this command, the display data is returned immediately with format 1 or 2.

| Template | RW,1 or RW               | /,2 |                     |
|----------|--------------------------|-----|---------------------|
| Command  | $[R   W  , 1   C_R  _F]$ | or  | $R W$ , $2 C_R L_F$ |
| Reply    | Format1 (F34)            | or  | Format2 (F35)       |

### Request for the Gross weight

When receiving this command, the gross data is returned immediately.

Template RG

Command R G CR LF

Reply  $[S|T|, |G|S|, |+|0|0|1|2|3|, |0|k|g|_{C_RL_F}$ 

### Request for the Net weight

When receiving this command, the net data is returned immediately.

| l emplate | RN |
|-----------|----|

| Command | RNCRLF                |
|---------|-----------------------|
| Reply   | ST, NT, +00123.0KgCRF |

### **Request for Tare weight**

When receiving this command, the tare data is returned immediately.

Template RT

Command RTCRLF

Reply  $[S|T|, |T|R|, |+|0|0|1|2|3|, |0|k|g|_{C_{R}}|_{F}$ 

### **Request for the Accumulated Data**

When receiving this command, the accumulated data is returned immediately.

Template RA

Command R A CR LF

Reply Refer to the fixed data format of "8.1.2. Display and Operation, Output of Accumulation data".

### Is the Display Zero

Reply

When receiving this command, returns "at zero point" or no is returned immediately.

| Template | RZ |
|----------|----|
|----------|----|

Command R Z CR LF

 $1 C_{R} L_{F} When at ZERO$ 

0 C<sub>R</sub> L<sub>F</sub>

Not at ZERO

AD-440653WGoighinagudrifticator

### Zero the Display

Sets the current display to the zero point.

| Template | MZ      |
|----------|---------|
| Command  | M 7 ℃ ∟ |

| Commanu |        |
|---------|--------|
| Reply   | MZCRLF |

#### Tare

Sets the current display to zero of the net data.

Template MT

CommandMTCRLFReplyMTCRLF

### Clear the Tare Data

Clears the tare data and displays the gross data.

Template CT

Command $C T c_R L_F$ Reply $C T c_R L_F$ 

### Display the Gross Data

Displays the gross data.

| Template | MG            |
|----------|---------------|
| Command  | $M G C_R L_F$ |
| Reply    | MGCRLF        |

### Display the Net Data

Displays the net data.

| Template | MN     |
|----------|--------|
| Command  | MNCRLF |
| Reply    | MNCRLF |

### Accumulation (M+)

Accumulates the displayed data.

| Template | MA |
|----------|----|
|----------|----|

| Command | MACRLF |
|---------|--------|
| Reply   | MACRLF |

### Clearing the Accumulated data

Clears the accumulated data.

| Template | CA                              |
|----------|---------------------------------|
| Command  | CAC <sub>R</sub> L <sub>F</sub> |
| Reply    | $C A C_R L_F$                   |

### Changing the Weight Unit

Changes the weight unit.

| Template | UC     |
|----------|--------|
| Command  | UCCRF  |
| Reply    | UCCRLF |

### Changing the Code Memory

Changes the Code Memory number.

Template SC,m

m: code memory number, 0 - 4

| Command | S | С | , | 2 | c <sub>R</sub> | LF |
|---------|---|---|---|---|----------------|----|
|         |   |   |   |   |                |    |

Reply SC, 2C<sub>R</sub>L<sub>F</sub>

### **Disabling the Key Switches**

Disables the key switches. Once power is turned off, this command has no effect.

Template DK,n

n: key switch number (0: all keys, 1 - F: refer to F-Function F12)

| Command | D K , | 2 C <sub>R</sub> L <sub>F</sub> |
|---------|-------|---------------------------------|
| Reply   | D K , | 2 C <sub>R</sub> L <sub>F</sub> |

Example: to disable SAMPLE key

### **Enabling the Key Switches**

Enables the key switches that were disabled by the DK command. Not applicable to the keys disabled by F12.

Template EK,n

n: key switch number (0: all keys, 1 - F: refer to F-Function F12)

Example: to enable all keys

| Command | EK, OC <sub>R</sub> L <sub>F</sub> |
|---------|------------------------------------|
| Reply   | EK, OCRLF                          |

Reply

### 16.3.3. Commands to Set Parameters

#### Set the Limit/Setpoint Value

Sets the limit or setpoint value of the comparison. The decimal point is not necessary.

Template Sm,n, [value]

m: code memory number, 0 - 4

n : setpoint order number, refer to "Setting the setpoint"

| Command | S | 1 | , | 3 | , | + | 1 | 6 | 0 | c <sub>R</sub> | L <sub>F</sub> |
|---------|---|---|---|---|---|---|---|---|---|----------------|----------------|
| Reply   | S | 1 | , | 3 | , | + | 1 | 6 | 0 | с <sub>R</sub> | LF             |

#### Set the Zero Band

Sets the F26 value (zero band) of the comparison. The decimal point is not necessary.

| Template | SZ, [ value ]                          |
|----------|----------------------------------------|
| Command  | SZ, + 748C <sub>R</sub> L <sub>F</sub> |
| Reply    | SZ, +748C <sub>R</sub> L <sub>F</sub>  |

#### Set the Preset Tare

Sets the preset tare value. The decimal point is not necessary.

| Template | PT,m, [ value ]                                                                                                    |
|----------|----------------------------------------------------------------------------------------------------|
|          | m: code memory number, 0 - 4                                                                                                    |
| Command  | $\label{eq:product} \left[ P \left[ T \right], \left[ 2 \right], \left[ 2 \right] 1 \left[ 3 \right] c_{R} L_{F} \right] \right]$ |

 Reply
 P T , 2 , 2 1 3 C<sub>R</sub>L<sub>F</sub>

#### Set the Unit Weight for Counting Mode

Sets the unit weight value with decimal point.

 Template
 UW,m, [ value ]

 m: code memory number, 0 - 4

 Command
 U|W|, 2, 21.3c<sub>R</sub>L<sub>F</sub>

#### **Commands for the Hold Function** 16.3.4.

#### Start Averaging to Hold

Starts averaging to hold. The reply differs with the conditions.

HS Template

Reply

Command H S CR LF H S C<sub>R</sub> L<sub>F</sub> Averaging start HD, 1C<sub>R</sub>L<sub>F</sub> Averaging now HD, 2C<sub>R</sub>L<sub>F</sub> Held

#### **Release the Hold Data**

Releases the hold data or stop averaging and goes to the normal weighing mode.

| Template | HC        |  |  |  |
|----------|-----------|--|--|--|
| Command  | $HCC_{R}$ |  |  |  |
| Reply    | $HCC_{R}$ |  |  |  |

### **Request the Hold Status**

When receiving this command, the average/hold state is returned immediately.

HD Template

Command H D CR LF

Reply

HD,  $OC_{R}L_{F}$ 

HD, 1 C<sub>R</sub> L<sub>F</sub>

HD, 2C<sub>R</sub>L<sub>F</sub>

Not hold nor averaging Averaging now Held

#### Commands to Set the Data Output/ Print Format (UFC) 16.3.5.

#### Set Serial Data Format

Sets the serial output data format.

Format 1 (2) data is stored in the same memory area of F34 (F35).

Template SFf, [parameters]

f: Format number, 1 or 2

| Command | SF1,    | \$ G R C <sub>R</sub> L <sub>F</sub> |
|---------|---------|--------------------------------------|
| Reply   | S F 1 , | \$ G R C <sub>R</sub> L <sub>F</sub> |

### Set Print Format

Sets the print out data format.

Format 1 (2) data is stored in the same memory area of F70 (F71).

Template PFf, [parameters]

f: Format number, 1 or 2

| Command | Ρ | F | 1 | , | \$<br>G | R | C <sub>R</sub> L <sub>F</sub> |
|---------|---|---|---|---|---------|---|-------------------------------|
| Reply   | Ρ | F | 1 | , | \$<br>G | R | C <sub>R</sub> L <sub>F</sub> |

### ✤ 16.4. UFC Commands

- UFC (Universal Flexi Coms) function enables editing the serial data output format or the print out format freely using the serial interface command.
- □ For customizing the print out of the printer or efficient data collection.
- Output data is not only the indicator's data/status but also characters at will.
- □ It can output the control code\* of the printer. (\* depends on the individual printer)
- D There are 2 sets of memories for storing the parameters.

### **UFC Command Parameters**

UFC commands such as SF1, PF1 have many parameters.

- One command line can have multiple parameters. The parameters are stored in memory in order.
- Multiple UFC commands are acceptable. Parameters are stored next to the last parameter stored by the last UFC command.
- Clear all of the data first, if storing a new set of parameters. The parameters in the stored data can not be changed partially.
- **D** The various types of parameters and their descriptions are shown below.
  - **Data** Weight, result of comparison, etc.
    - \$CL Clear previous settings. UFC command parameters can not be changed partially.
    - \$WT Displayed data
    - \$GR GRoss data
    - \$NT NeT data
    - \$TR TaRe data
    - \$HD Header of Gross/Net/Tare or Preset tare. Refer to CF06.
    - \$UT Weight UniT
    - \$ST STable/Unstable
    - \$CP Result of ComParison
    - \$ID ID number specified at F06
    - \$DT Date
    - \$TM Time
    - \$DN Data number increments with each output automatically
    - \$CD CoDe memory number
    - \$AN Accumulation count
    - \$TL TotaL weight
    - \$CM CoMma
    - \$CR CR code (0Dh)
    - \$LF LF code (0Ah)
    - \$DE DElete the last parameter

\$DL Inserting a DeLay time (0.1 second step) Example: DL10 : 1.0 second delay

### Strings

Output or print specified strings enclosed by a single quotation (').

' itself is described using three single quotations; ".

Example: 'A & D' 'This is a sample of "'.'

Set data bit = 8 bit if using the 8 bit characters.

### Hexadecimal

Control code of the printer etc. preceded by #.

2 characters proceeded by # is hexadecimal code.

Example: #09, #7C

The #FF code can not be used because it is used for internal control.

### Example

### SF1,\$ID\$DN\$CR\$LF\$GR\$UT\$CR\$LF

Serial output data format 1, ID number, data number, carriage return and line feed, Gross weight, unit, carriage return and line feed.

### SF2,' Welcome to A & D'\$LF'Total weight '\$AN\$TL\$LF\$LF

Serial output data format 2, the strings 'Welcome to A & D' and line feed, the strings 'Total weight 'accumulation count, total weight, and 2 sets of line feed.

### PF2,\$DT\$TM\$LF\$AN\$SP\$TL\$LF

05/03/21 01:34PM Acc.N 000123 TOTAL 4567.8 kg Date and time Line feed Accumulation number Total weight Line feed

### 17. RS-422/RS-485, Relay Output(OP-03)

- Replacing the RS-232C interface with this option, the RS-422/RS-485 interface can connect up to 32 indicators and control them from a computer or a PLC.
- □ The functions of the RS-422/RS-485 interface are common to RS-232C except the signal system.
- □ The relays output the result of comparison.

| Solid-state-relay  |         |
|--------------------|---------|
| Maximum voltage    | DC50V   |
| Maximum current    | DC100mA |
| Maximum resistance | 8Ω      |

Pin connections

| Function | Pin No. | Signal name | Direction | Description                  |
|----------|---------|-------------|-----------|------------------------------|
|          | 1       | SDA         | Output    | Transmission A terminal      |
|          | 2       | SDB         | Output    | Transmission B terminal      |
| RS-422   | 3       | RDA         | Input     | Receive A terminal           |
| RS-485   | 4       | RDB         | Input     | Receive B terminal           |
|          | 5       | TRM         | -         | Terminator resistance (100Ω) |
|          | 6       | SG          | -         | Signal ground                |
|          | 7       | HI          | Output    | Relay output HI              |
| Relay    | 8       | OK          | Output    | Relay output OK              |
| output   | 9       | LO          | Output    | Relay output LO              |
|          | 10      | COM         | _         | Relay output common          |

- Adaptable connector TM-BLA10 (an accessory)
- An AC adapter (an accessory) must be connected to the option board when using the RS-422 or RS-485 interface. If using relay output only, the AC adapter is not required.

### Circuit

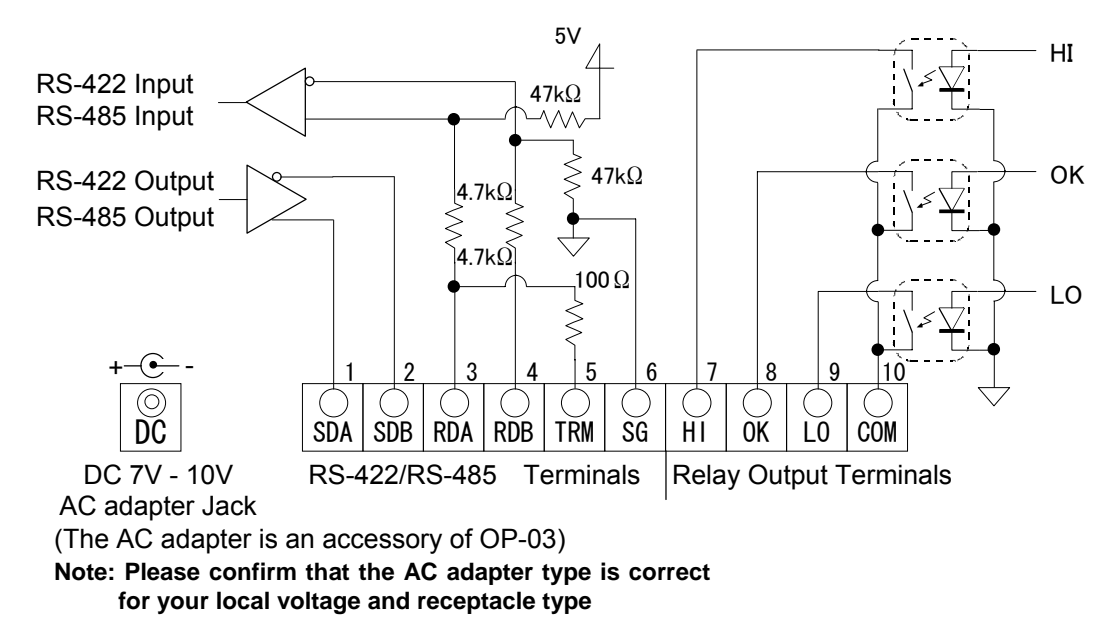

### Switching Between RS-422/RS-485

Switching between RS-422/RS-485 is made with the slide switch (S1) on the OP-03 board.

#### Connection

- □ The polarity of signals A and B may vary with different computers.
- It is not necessary to ground the SG terminal when using a computer without a signal ground terminal.

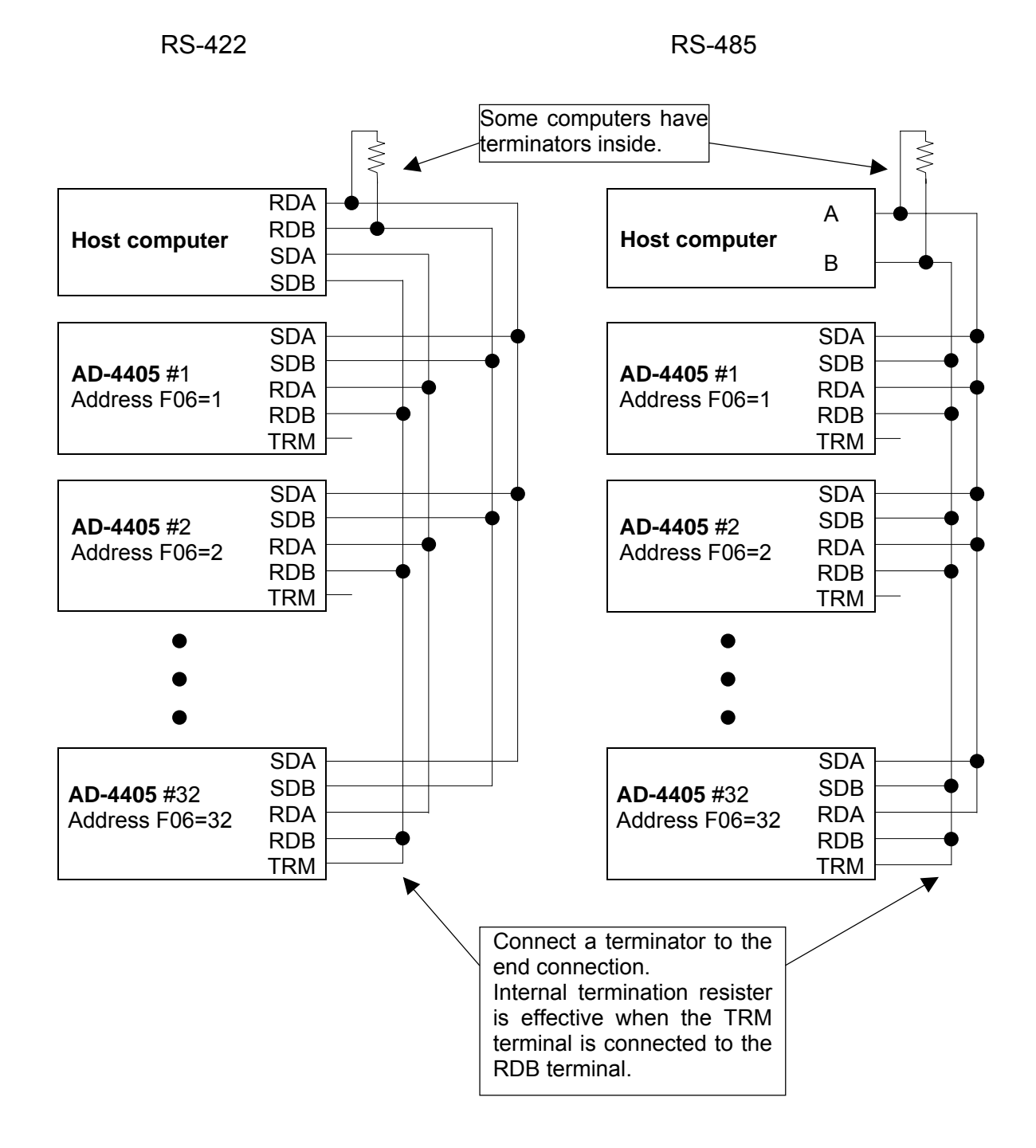

### 18. Relay Output & Control Input (OP-05)

- Replacing the RS-232C interface with this option, 3-relay outputs and 3-control inputs can be used with the RS-232C interface of this option.
- RS-232C functions and pin connections are the same as the RS-232C interface described in "16. RS-232C Interface".
- The control inputs can control the indicator from an external terminal just like the front panel key operations.
- □ Set the external control functions at £13, £14 and £15 of the F-Functions.
- □ When connecting each function pin to the common pin, the indicator makes the action.
- □ Keep a signal width more than 100 ms for the On-time and Off-time.

ON(Make) More than 100 ms OFF(Break)

- □ The relays output the result of comparison.
  - Solid-state-relayMaximum voltageDC50VMaximum currentDC100mAMaximum resistance8Ω
- Pin connections (DIN 8pin connector)

| Function | Pin No. | Signal name | Direction | Description           |
|----------|---------|-------------|-----------|-----------------------|
|          | 1       | HI          | Output    | Relay output HI       |
| Relay    | 6       | OK          | Output    | Relay output OK       |
| output   | 4       | LO          | Output    | Relay output LO       |
|          | 8       | COM(out)    | -         | Relay common terminal |
|          | 3       | EXT1        | Input     | Control input 1 (f13) |
| Control  | 5       | EXT2        | Input     | Control input 2 (f14) |
| input    | 7       | EXT3        | Input     | Control input 3 (f15) |
|          | 2       | COM(in)     | -         | Control input common  |

Adaptable connector

JA-TCP0586 (of accessory)

### Circuits

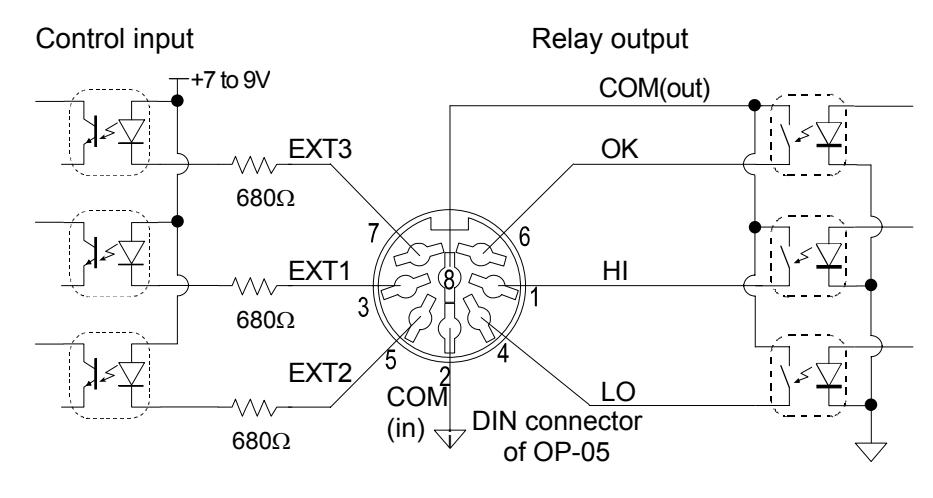

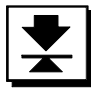

### 19. 4-20mA Analog Output (OP-07)

- □ The OP-07 analog output option is for sending the weight data to an analog input unit.
- □ The output is a 4mA to 20mA current output proportional to the display reading.
- The output data is updated in synchronization with the display update.

### Specifications

| Output current  | 4mA to 20mA *                                                           | Non-linearity    |  | Less than +/- 0.1% fs     |  |
|-----------------|-------------------------------------------------------------------------|------------------|--|---------------------------|--|
| Load resistance | 0 to 510 Ω                                                              | Temperature ZERO |  | Less than +/- 0.02% fs/°C |  |
| Resolution      | Approx. 1/10000                                                         | coefficient SPAN |  | Less than +/- 0.02% fs/°C |  |
| Output terminal | Connector terminal No.1 : + No.2 : - No.3 : FG(Earth)                   |                  |  |                           |  |
| Accessory       | Connector terminal (1) TM-MSTB03STF                                     |                  |  |                           |  |
|                 | AC adapter (1) Note: Please confirm that the AC adapter type is correct |                  |  |                           |  |
|                 | for your local voltage and receptacle type.                             |                  |  |                           |  |

\* When set to non-weight display (Calibration,

F-settings etc.), output current is 4mA.

The output current is not adjustable.

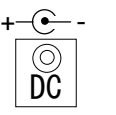

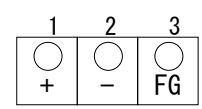

DC 7V - 10V AC adapter Jack

Analog output terminal

### Settings

Set £30 1 of the F-Function, and set £31, £32 and £33.

|        | Item                 | Parameter              | Remarks           |                      |
|--------|----------------------|------------------------|-------------------|----------------------|
| Data   | £30                  | * 0                    | No output         | Initial setting      |
| output | Data output          | 1                      | Analog output     | Must be set to 1     |
|        |                      | 2                      | Serial in/out 1   |                      |
|        |                      | 3                      | Serial in/out 2   |                      |
| Analog | f31                  | * 0                    | Displayed value   | Initial setting      |
| output | Output data          | 1                      | GROSS weight      |                      |
|        |                      | 2                      | NET weight        |                      |
|        | £32                  | -999999 to 999999      |                   | Decimal point is set |
|        | Weight value at 4mA  | (Initial setting is 0) |                   | at "CALSEt"          |
|        | £33                  | -999999 to 999999      |                   | Decimal point is set |
|        | Weight value at 20mA | (Initial               | setting is 10000) | at "CALSEt"          |

### Settings of £32 and £33

When entering the f32 or f33 settings (press the ENTER key when "32" or "33" is blinking), the setting value is displayed. Set the value using the  $\boxed{0}$  -  $\boxed{9}$  key. By pressing the  $\frac{+}{-}$  key, the polarity of the value can be alternated. Press the ENTER key to store the setting value into memory. After this the display returns to selection of the Function number.

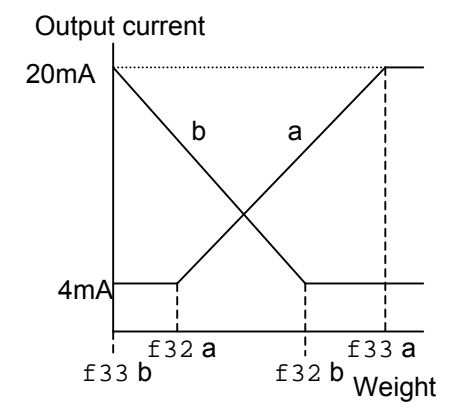
## 20. Current Loop Output (OP-08)

- Replacing the RS-232C interface with this option, current loop output, 3-relay outputs and 1-control input can be used with the RS-232C interface of this option.
- RS-232C functions and pin connections are the same as the RS-232C interface described in "16. RS-232C Interface".
- The control input can control the indicator from an external terminal just like the front panel key operations.
- Set the external control function at £15 of the F-Functions.
- When connecting the function pin and the common pin, the indicator makes the action.
- Keep a signal width of more than 100 ms for the On-time and Off-time.

ON(Make) More than 100 ms More than 100 ms OFF(Break)

The relays output the result of comparison. 

| Solid-state-relay  |         |
|--------------------|---------|
| Maximum voltage    | DC50V   |
| Maximum current    | DC100mA |
| Maximum resistance | 8Ω      |

Pin connections (DIN 8pin connector)

| Function | Pin No. | Signal name | Direction | Description           |
|----------|---------|-------------|-----------|-----------------------|
|          | 1       | HI          | Output    | Relay output HI       |
| Relay    | 6       | OK          | Output    | Relay output OK       |
| output   | 4       | LO          | Output    | Relay output LO       |
|          | 8       | COM(out)    | -         | Relay common terminal |
| Current  | 3       | CL1         | Output    | Current loop output 1 |
| loop     | 5       | CL2         | Output    | Current loop output 2 |
| Control  | 7       | EXT3        | Input     | Control input 3 (f15) |
| input    | 2       | COM(in)     | -         | Control input common  |

Adaptable connector 

JA-TCP0586 (of accessory)

## Circuits

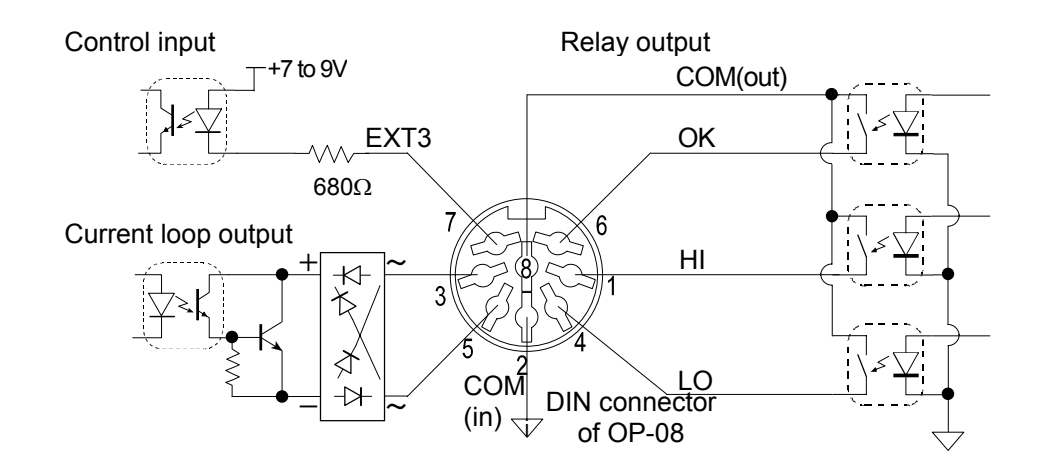

## Current Loop Output

- The current loop output can be used to output data to an A&D printer and a display unit.
- The current loop output is of the passive type and requires an external current source of 20 mA current. A&D's printer and display unit can be connected without external power source, because they supply the current.
- The output terminals do not have a polarity. Each output terminal can be connected to either the plus or minus inputs of the peripheral unit.
- Set £36, £37, £38 and £39 of F-Functions. Please note the initial setting of £37 is disabling the current loop output.

## Data Format

- The data format is the same as that of the initial setting of £34 of RS-232C data format.
- The current loop output data format is fixed and can not be changed.
- □ Header 2 and the unit selection are common to RS-232C (Cf06, Cf07).
- Decimal point (dot or comma) and delimitter (comma or semicolon) can be set by £46.

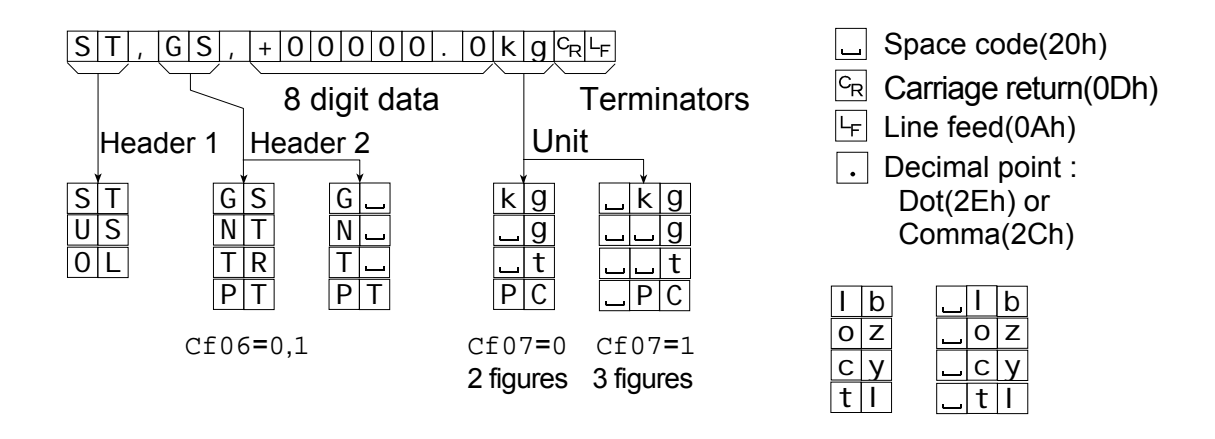

# 21. Specifications

| Analog Input and A/D Conversion                           |  |  |
|-----------------------------------------------------------|--|--|
| Up to 0.25 μV/division                                    |  |  |
| -1 mV ~ 15 mV                                             |  |  |
| 5V DC ±5%, 60 mA with sense voltage input                 |  |  |
| Maximum 4 x 350 $\Omega$ load cells                       |  |  |
| ±(0.2 μV + 0.0008 % of zero adjustment voltage)/°C (typ.) |  |  |
| ±0.0008%/°C of reading (typ.)                             |  |  |
| 0.01 % of full scale                                      |  |  |
| Less than 0.4 μVp-p                                       |  |  |
| 10 M $\Omega$ or more                                     |  |  |
| Integrating dual slope type                               |  |  |
| 40000 counts                                              |  |  |
| Approximately 10 times/s (upstable) E times/s (stable)    |  |  |
| Approximately to times/s (unstable), 5 times/s (stable)   |  |  |
| 20000 (permissible 40000)                                 |  |  |
|                                                           |  |  |

## **Digital Section**

| Measurement display |                  | 7 segment, Vacuum fluorescent display tube                                                                                                    |
|---------------------|------------------|----------------------------------------------------------------------------------------------------|
|                     | Character color  | Cobalt-blue                                                                                                    |
|                     | Character height | 20 mm                                                                                                    |
| State i             | ndicator Symbol  | Minus sign, Zero point, Stable, Net, Preset tare value,<br>Storing accumulation data, Percentage,<br>Various state indicator (triangle1, 2,3) |
|                     | Character color  | Cobalt-blue                                                                                                    |
| Compa               | arison result    | HI, OK, LO                                                                                                    |
|                     | Character color  | Red for HI and LO, Green for OK                                                                                                    |
| Unit                |                  | kg, g, t (lb, oz, lb-oz / catty, tl, catty-tl: depends on the region)                                                                         |
|                     | Character color  | Cobalt-blue                                                                                                    |

## Interface

| RS-232C interface      | Serial interface for communication (D-Sub 9P)                    |
|------------------------|------------------------------------------------------------------|
| RS-422/485 interface   | Serial interface for communication, control (terminal block)     |
| Current Loop output    | 20mA, Passive type (DIN 8P)                                      |
| Analog output          | 4-20mA, free scaling output (terminal block)                     |
| External Control Input | 3 (or 1) contact input terminals, selected functions (DIN 8P)    |
| Relay output           | 3 point (DIN 8P or terminal block)                               |
|                        | Capacity: 50V AC/DC, maximum current 100mA (resistive load)      |
|                        | Comparison mode selection                                        |
|                        | HiHi, Hi, OK, Lo, LoLo output for limit comparison               |
|                        | Zero band, preliminary, free fall, final for setpoint comparison |
| Printor                |                                                                  |

#### Printer

|--|

## General

| Power supply          | Selection by internal connector from 100V AC, 120V AC, 200V AC and 230V AC, +10% to -15%, 45Hz to 65Hz |
|-----------------------|----------------------------------------------------------------------------------------------------|
| Power consumption     | Approximately 20VA                                                                                     |
| Operation temperature | -10°C to +40°C (14°F to 104°F)                                                                         |
| Operation humidity    | 85% R.H. (no condensation)                                                                             |
| Mass                  | 1300g approximately                                                                                    |
| Dimensions            | 275(W) x 111(H) x 159(D) mm                                                                            |
| Accessories           | Refer to "4.1.4. Accessories and Option"                                                               |

## 21.1. Dimensions

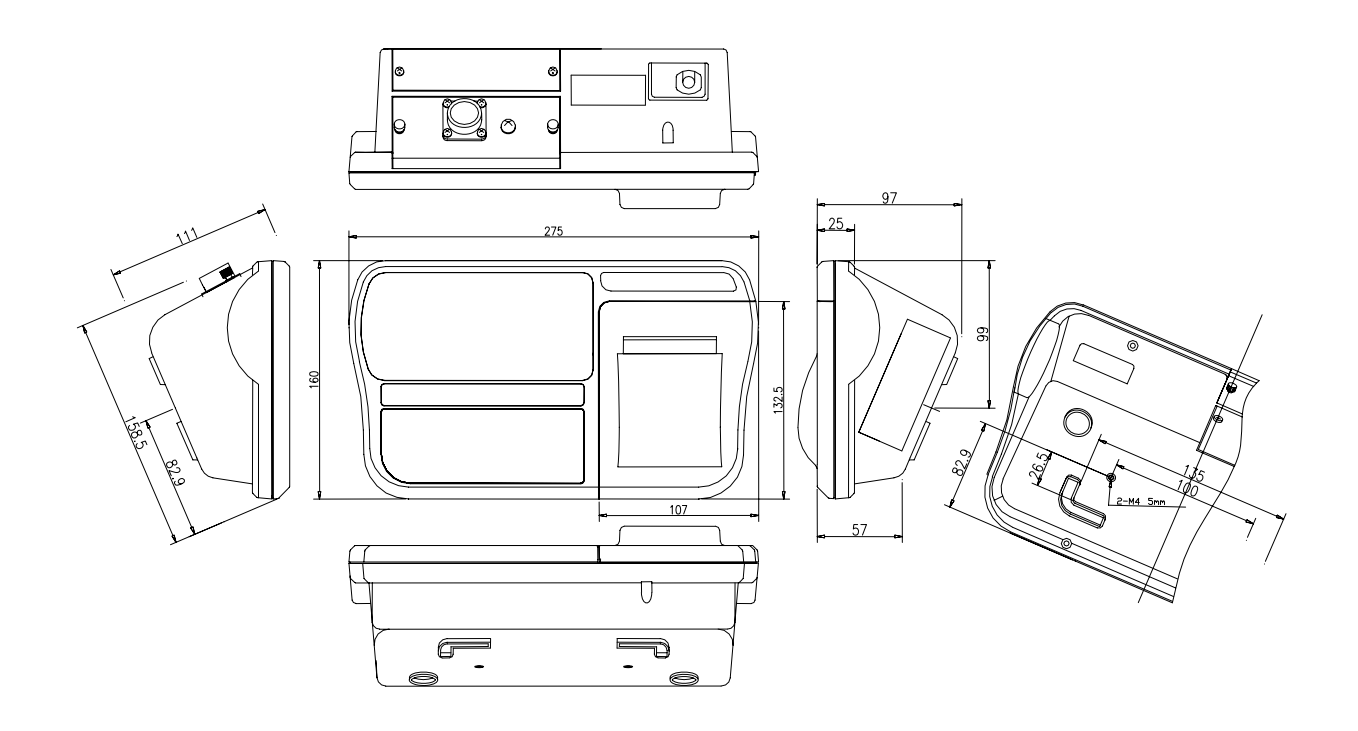

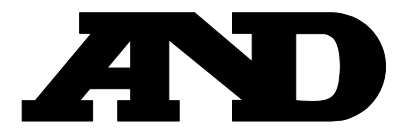

### A&D Company, Limited

3-23-14 Higashi-Ikebukuro, Toshima-ku, Tokyo 170-0013 JAPAN Telephone: [81] (3) 5391-6132 Fax: [81] (3) 5391-6148

#### **A&D ENGINEERING, INC.**

1555, McCandless Drive, Milpitas, CA. 95035 U.S.A. Telephone: [1] (408) 263-5333 Fax: [1] (408)263-0119

#### A&D INSTRUMENTS LTD.

Unit 24/26 Blacklands Way, Abingdon Business Park, Abingdon, Oxon OX14 1DY United Kingdom Telephone: [44] (1235) 550420 Fax: [44] (1235) 550485

#### <German Scales Office>

Große Straße 13 b 22926 Ahrensburg GERMANY Telephone: [49] (0) 4102 459230 Fax: [49] (0) 4102 459231

### A&D MERCURY PTY. LTD.

32 Dew Street, Thebarton, South Australia 5031 AUSTRALIA Telephone: [61] (8) 8301-8100 Fax: [61] (8) 8352-7409

#### **A&D KOREA Limited**

8th Floor, Manhattan Bldg. 36-2 Yoido-dong, Youngdeungpo-ku, Seoul, KOREA Telephone: [82] (2) 780-4101 Fax: [82] (2) 782-4280